# NOAH - 2000

Installationsanleitung

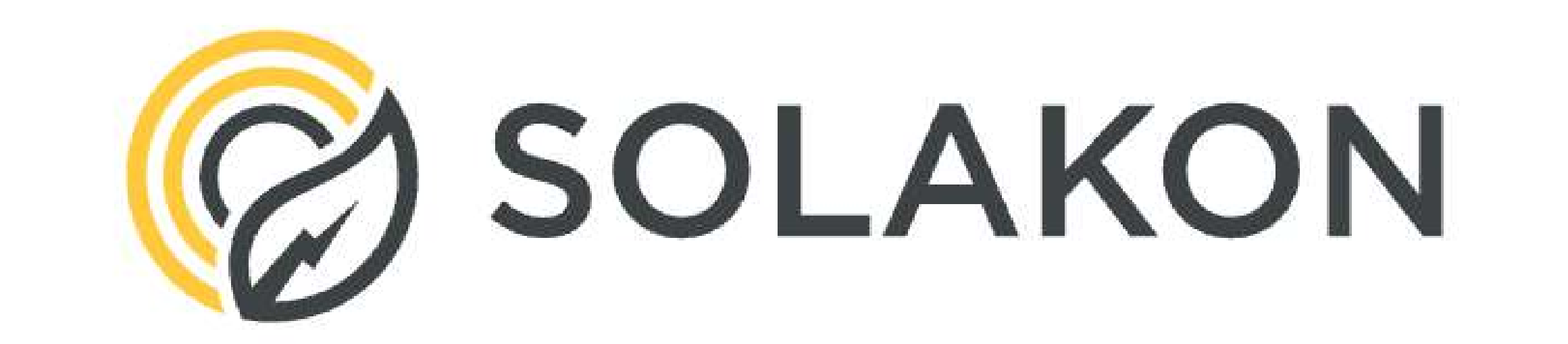

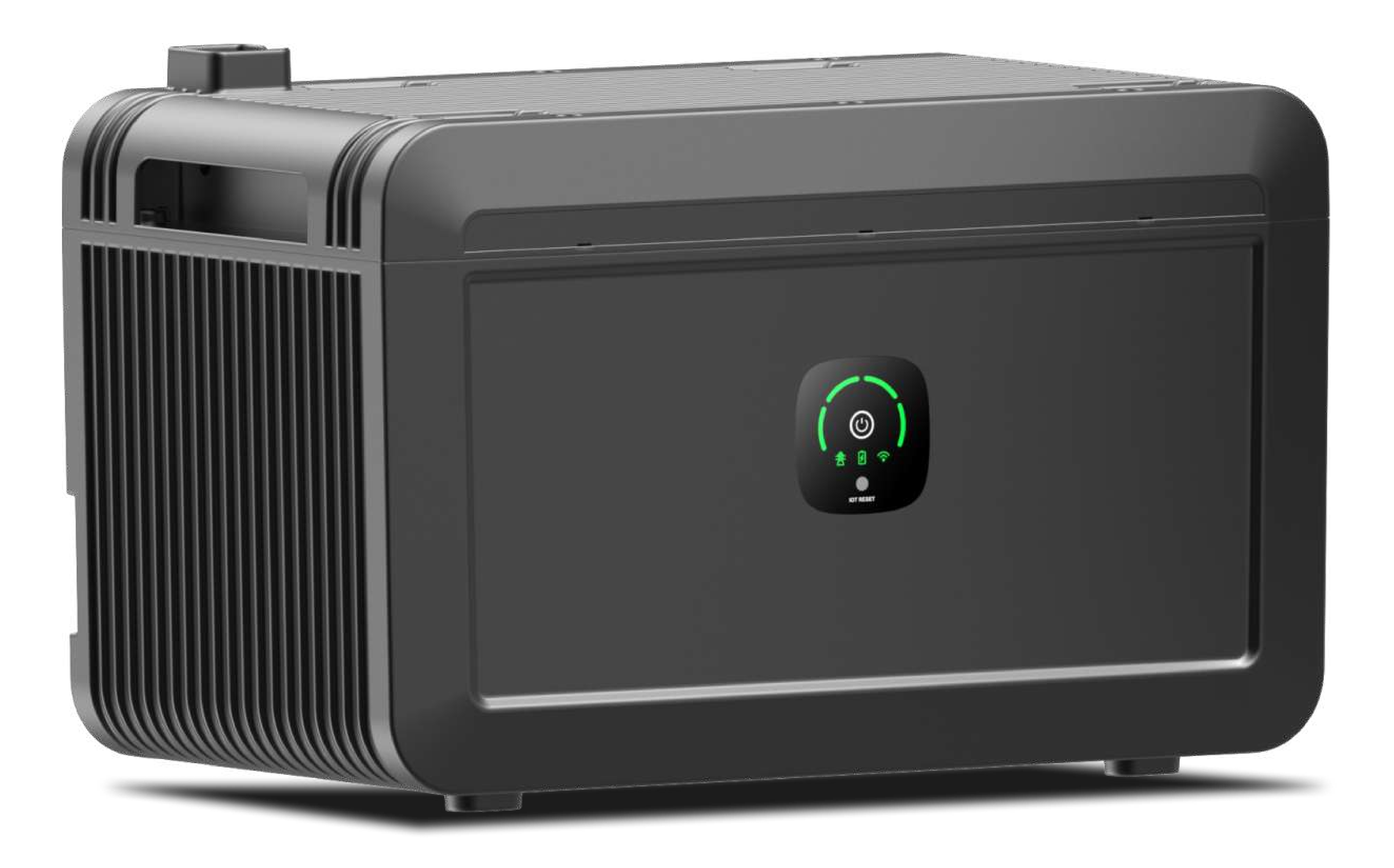

# Installationsanleitung

# Inhalt

HAFTUNGSAUSSCHLUSS-------02

| Produktansicht | )5 |
|----------------|----|
|----------------|----|

Montage------ 06

| andmontage |
|------------|
|------------|

| System starten |
|----------------|
|----------------|

| App | · 1( |
|-----|------|
|-----|------|

| Kaltstart | 13 |
|-----------|----|
|           |    |

| Häufige | -ragen | 14 |
|---------|--------|----|
|---------|--------|----|

| 'ung |
|------|
|------|

| Warnung & Ausfall | 15 |
|-------------------|----|
|-------------------|----|

### 

## Haftungsausschluss

Beachten Sie das vorliegende Dokument bei der Inbetriebnahme genau, damit Sie das Produkt vollständig verstehen und verwenden können. Bewahren Sie das Dokument nach dem Lesen zum späteren Nachschlagen auf. Bei unsachgemäßem Gebrauch dieses Produkts besteht die Gefahr von Personen- und/oder Sachschäden sowie des Verlustes von Eigentum. Wenn Sie dieses Produkt in Betrieb nehmen, wird davon ausgegangen, dass Sie alle Bestimmungen und den Inhalt dieses Dokuments zur Kenntnis genommen haben. Die Nutzer tragen die alleinige Verantwortung für Ihr Handeln und alle sich daraus ergebenden Konsequenzen. Growatt ist nicht verantwortlich für Schäden, die durch den Betrieb des Produkts unter Missachtung dieses Dokuments entstehen.

# Verpackungsliste

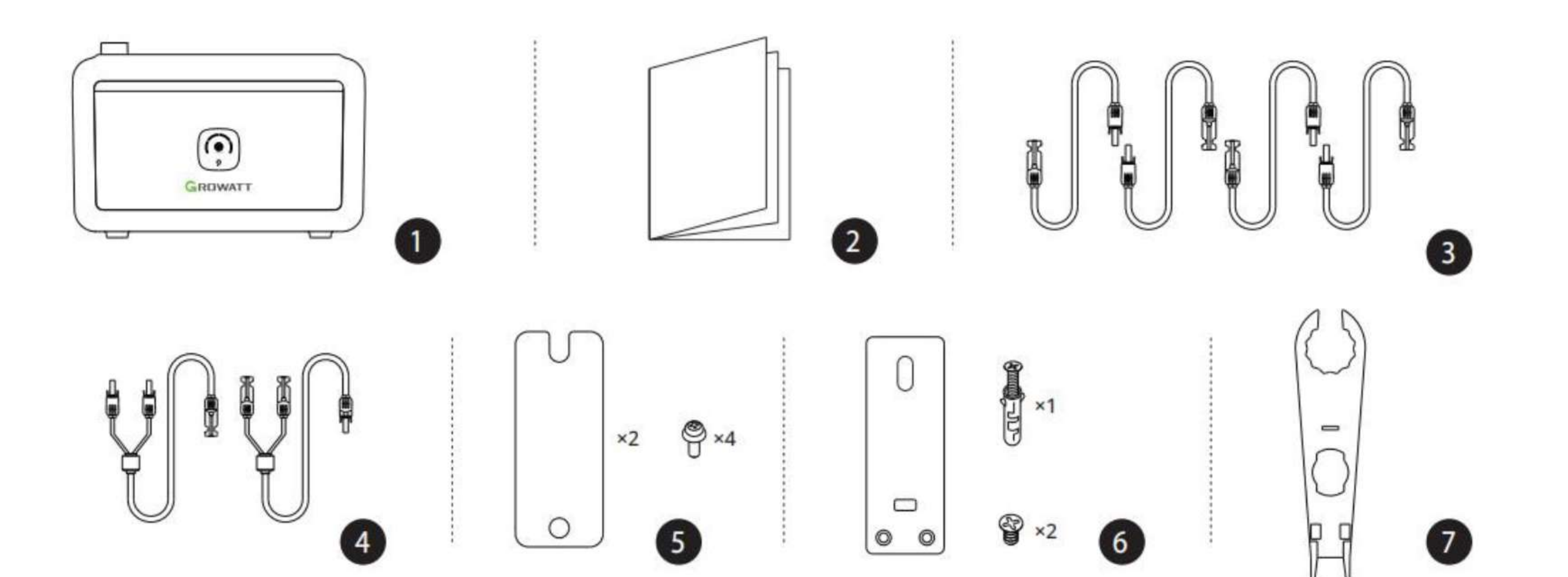

1. Balkon-Solarspeicher NOAH 2000

2. Unterlagen (Haftungsausschluss & Gewährleistung & Schnellstartanleitung & App-Anleitung))

- 3. Verlängerungskabel für PV-Eingang
- 4. Gleichspannungsausgangskabel
- 5. Kabelsicherung
- 6. Haltebügel
- 7. H4-Ausziehwerkzeug

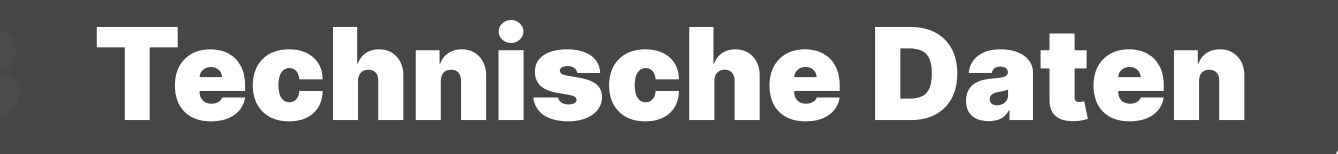

| Grundlegende Angaben |                    |
|----------------------|--------------------|
| Nettogewicht         | ≈23 kg             |
| Abmessungen (L*B*H)  | 406 x 235 x 270 mm |
| WLAN                 | Möglich            |
| Arbeitsfrequenz      | 2400-2483,5MHz.    |
| Max. Sendeleistung   | 20,5 dBm.          |

| Übertragungsbandbreite | 20/40MHz.                 |
|------------------------|---------------------------|
| Bluetooth              | Möglich                   |
| LED-Anzeige            | Möglich                   |
| Schutzklasse           | IP66                      |
| Eingang                |                           |
| PV-Eingang 1           | 16 - 60 V ,26 A,900 W MAX |
| PV-Eingang 2           | 16 - 60 V ,26 A,900 W MAX |
| Gesamteingang          | 1800 W MAX                |
| Ausgang                |                           |
| DC-Ausgang             | 40 - 50 V ,18 A,800 W MAX |
| Batterie               |                           |
|                        |                           |

| Kapazität                   | 51,2 V * 40 Ah, 2048 Wh                                                   |
|-----------------------------|---------------------------------------------------------------------------|
| Batterietyp                 | LFP (Lithiumeisenphosphat)                                                |
| Schutzartan                 | Hochtemperaturschutz, Niedertemperaturschutz, Überentladungsschutz,       |
| Schutzarten                 | Überladungsschutz, Überlastungsschutz, Kurzschlussschutz, Überstromschutz |
| Betriebsumgebungstemperatur |                                                                           |
| Ladetemperatur              | 0 - 45 °C                                                                 |
| Entladetemperatur           | -20 - 45 °C                                                               |
|                             |                                                                           |

### EU-Konformitätserklärungen

Mit dem Geltungsbereich der EU-Richtlinien

- . 2014/53/EU Funkgeräte-Richtlinie (RED)
- . 2014/35/EU Niederspannungsrichtlinie (LVD)
- . 2014/30/EU Richtlinie zur elektromagnetischen Verträglichkeit (EMC)
- . 2011/65/EU RoHS-Richtlinie und ihre Änderung Richtlinie 2015/863/EU

. REACH Besonders besorgniserregende Stoffe (SVHC) für die Zulassung, veröffentlicht von der Europäischen Chemikalienagentur

Die vollständige EU-Konformitätserklärung finden Sie unter https://www.ginverter.com/products/noah-2000-battery

Shenzhen Growatt Power Technology Co., Ltd bestätigt, dass die Growatt Portable Power Station und das in diesem Dokument beschriebene Zubehör den oben genannten Vorschriften entsprechen.

# Sicherheitsrichtlinien

### Produkteinsatz

1. Stellen Sie das Produkt nicht in Hochtemperaturbereiche oder ins Feuer.

- 2. Setzen Sie das Produkt keiner Feuchtigkeit aus und tauchen Sie es nicht in Flüssigkeiten ein.
- 3. Betreiben Sie das Produkt nicht in der Nähe starker elektrostatischer oder magnetischer Felder. Solche Bedingungen können einige Schutzfunktionen des Produkts außer Kraft setzen und zu schwerwiegenden Fehlfunktionen führen.
- 4. Zerlegen Sie das Produkt nicht. Zur Wartung oder Reparatur wenden Sie sich an den Fachhandel. Bei unsachgemäßer Demontage oder Montage besteht Brand- und Verletzungsgefahr.

- Halten Sie sich beim Betrieb dieses Produkts strikt an den im Benutzerhandbuch angegebenen Temperaturbereich. Zu hohe 5. Temperaturen können zu Brand oder Explosion führen. Zu niedrige Temperaturen können die Leistung erheblich beeinträchtigen oder zum Ausfall des Gerätes führen.
- Stellen Sie das Produkt während des Betriebs nicht in unbelüfteten Bereichen auf. 6.
- Vermeiden Sie es, mit Drähten oder anderen Metallgegenständen einen Kurzschluss im Gerät zu verursachen. 7.
- Setzen Sie das Produkt keinen Stößen, Stürzen oder starken Vibrationen aus. Sichern Sie es bei Transport gegen Schäden. Bei 8. schwerwiegenden Schäden trennen Sie das Produkt sofort von der Spannungsversorgung und nehmen Sie es nicht weiter in Betrieb.
- Wenn das Produkt versehentlich ins Wasser gefallen ist, legen Sie es an einen sicheren, offenen Ort und bleiben Sie von ihm fern, 9. bis es vollständig getrocknet ist. Ein getrocknetes Produkt darf nicht mehr verwendet werden; entsorgen Sie es ordnungsgemäß gemäß den Anweisungen in diesem Dokument.
- 10. Growatt haftet nicht für Unfälle oder Störungen, die durch nicht von Growatt gelieferte Teile verursacht werden.
- 11. Reinigen Sie das Produkt nur mit einem trockenen Tuch.
- 12. Stellen Sie das Gerät auf eine ebene Fläche, so dass es nicht umkippen kann. Wenn das Gerät umfällt und dabei schwer beschädigt wird, schalten Sie es sofort aus, bringen Sie es an einen sicheren Ort, fern von Personen und brennbaren Materialien, und entsorgen Sie es ordnungsgemäß.
- Außerhalb der Reichweite von Kindern und Haustieren aufbewahren.
- 14. Die beim Betrieb von Generatoren unvermeidlich auftretenden elektromagnetischen Felder können die normale Funktion von medizinischen Implantaten oder Hilfsmitteln wie Herzschrittmachern, Innenohrimplantaten, Hörgeräten, Defibrillatoren usw. beeinträchtigen. Wenn Sie solche medizinischen Geräte verwenden, erkundigen Sie sich beim Hersteller nach Einschränkungen für die Verwendung ähnlicher Geräte, damit während des Betriebs ein sicherer Abstand zwischen dem Generator und den oben genannten medizinischen Geräten eingehalten wird.

### II. Lagerung und Wartung

- 1. Bewahren Sie NOAH 2000 an einem Ort auf, der für Kinder unzugänglich ist. Sollte Ihr Kind versehentlich Teile des Gerätes verschluckt haben, suchen Sie sofort einen Arzt auf.
- Wenn das Gerät nach Gebrauch eine geringe Ladung anzeigt, laden Sie die Batterie vor der Lagerung auf. Bei längerer Lagerung 2. mit geringer Ladung kann die interne Batterie beschädigt werden. Wenn die Batterie stark entladen ist und zu lange nicht benutzt wird, geht sie in einen tiefen Ruhezustand über. Um die Batterie wieder zu aktivieren, muss das Gerät aufgeladen werden.
- Das Gerät nicht in der Nähe von Wärmequellen, wie z. B. direkter Sonneneinstrahlung im Auto, offenem Feuer oder Heizkörpern, 3. aufbewahren.
- Der Aufbewahrungsort des Gerätes sollte trocken sein. Das Gerät darf nicht im Wasser oder an potenziell feuchten Orten 4. aufbewahrt werden. Um die Lebensdauer des Akkus bei längerer Lagerung zu verlängern, den Ladezustand zwischen 30 % und 80 % halten und bei Lagerung in Innenräumen den Hauptschalter ausschalten. Es wird empfohlen, die Batterie alle drei Monate auf 80 % aufzuladen.
- Das Gerät darf nicht in Flugzeugen transportiert werden, wenn der Ladezustand der Batterie mehr als 30% beträgt. 5.

### III. Entsorgungshinweise

- Stellen Sie sicher, dass die Batterie des Produkts vollständig entladen ist, bevor Sie sie gemäß den örtlichen Vorschriften und 1. Bestimmungen entsorgen. Batterien enthalten gefährliche Chemikalien und dürfen nicht im Hausmüll entsorgt werden. Befolgen Sie die örtlichen Gesetze und Vorschriften für das Recycling und die Entsorgung von Batterien.
- Wenn das Produkt selbst ausfällt und die Batterie nicht vollständig entladen werden kann, entsorgen Sie das Produkt nicht bei 2. einer Batteriesammelstelle. Wenden Sie sich stattdessen zur weiteren Klärung an einen professionellen Batterierecycle.
- Entsorgen Sie überladene Batterien. 3.

# Allgemeine Einführung

## **5.1 Produktansicht**

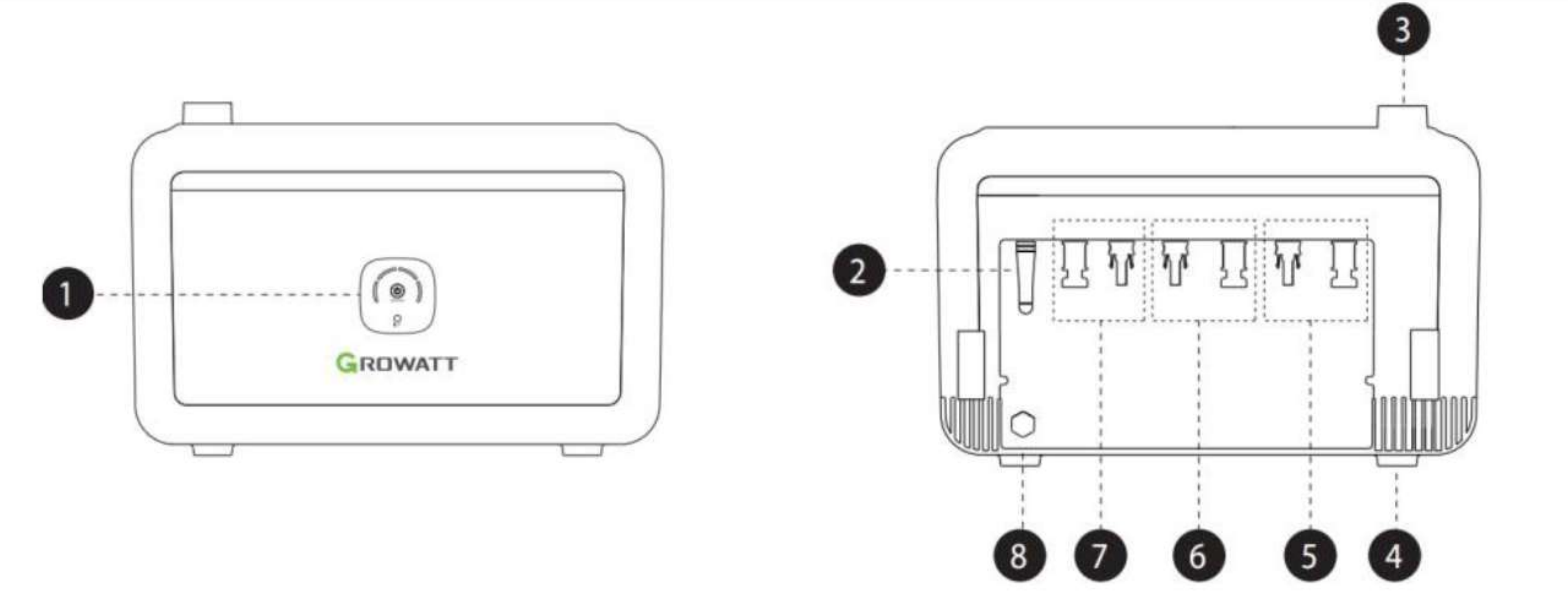

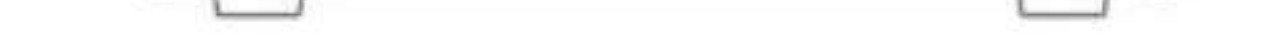

- 1. LED-Bedienfeld
- 2. Signalantenne
- 3. Batterie-Erweiterungsanschluss (Buchse)
- 4. Batterie-Erweiterungsanschluss (Stecker)

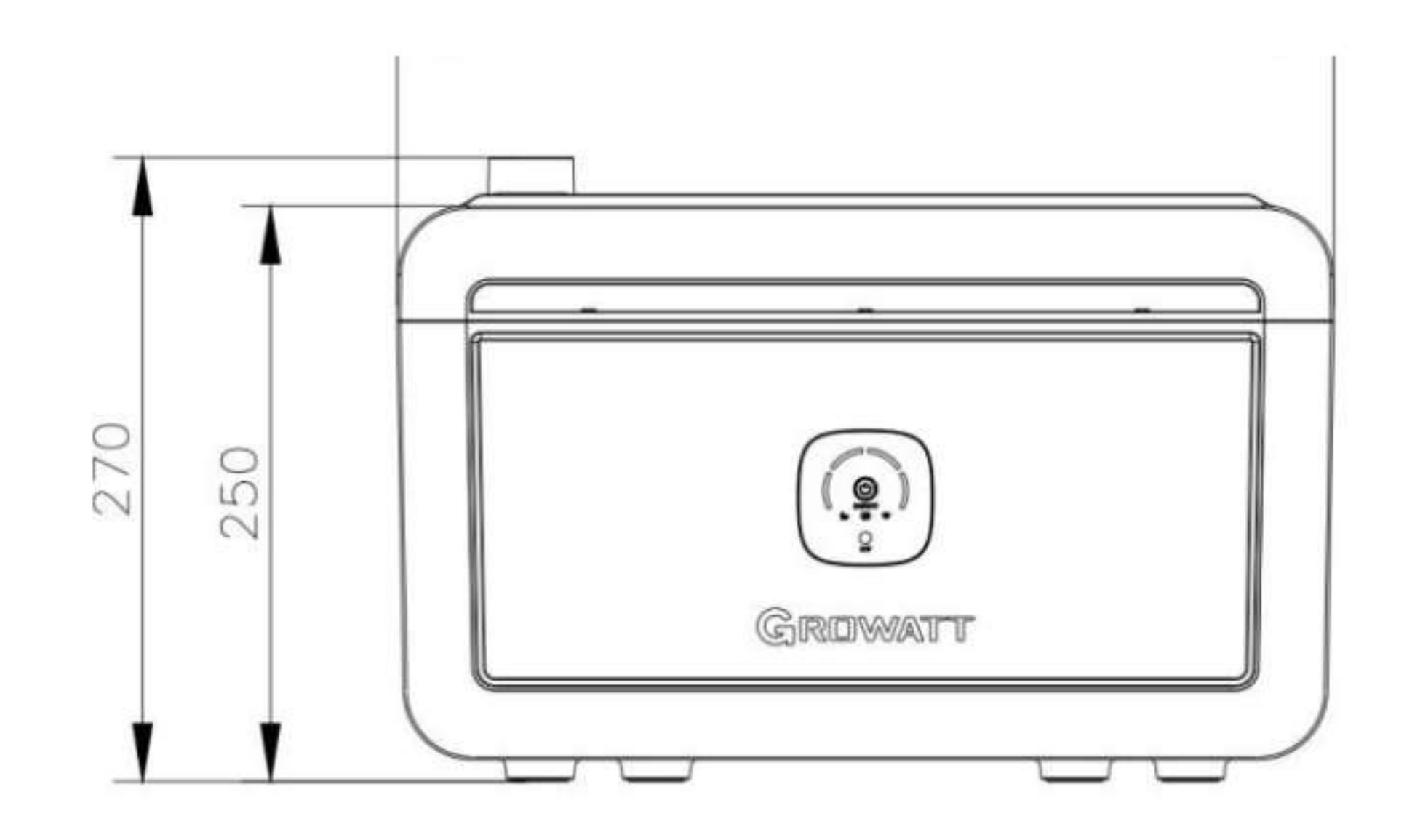

5. PV-Eingangsanschluss 1 6. PV-Eingangsanschluss 2 7. DC-Ausgangsanschluss 8. Entlüftungsventil

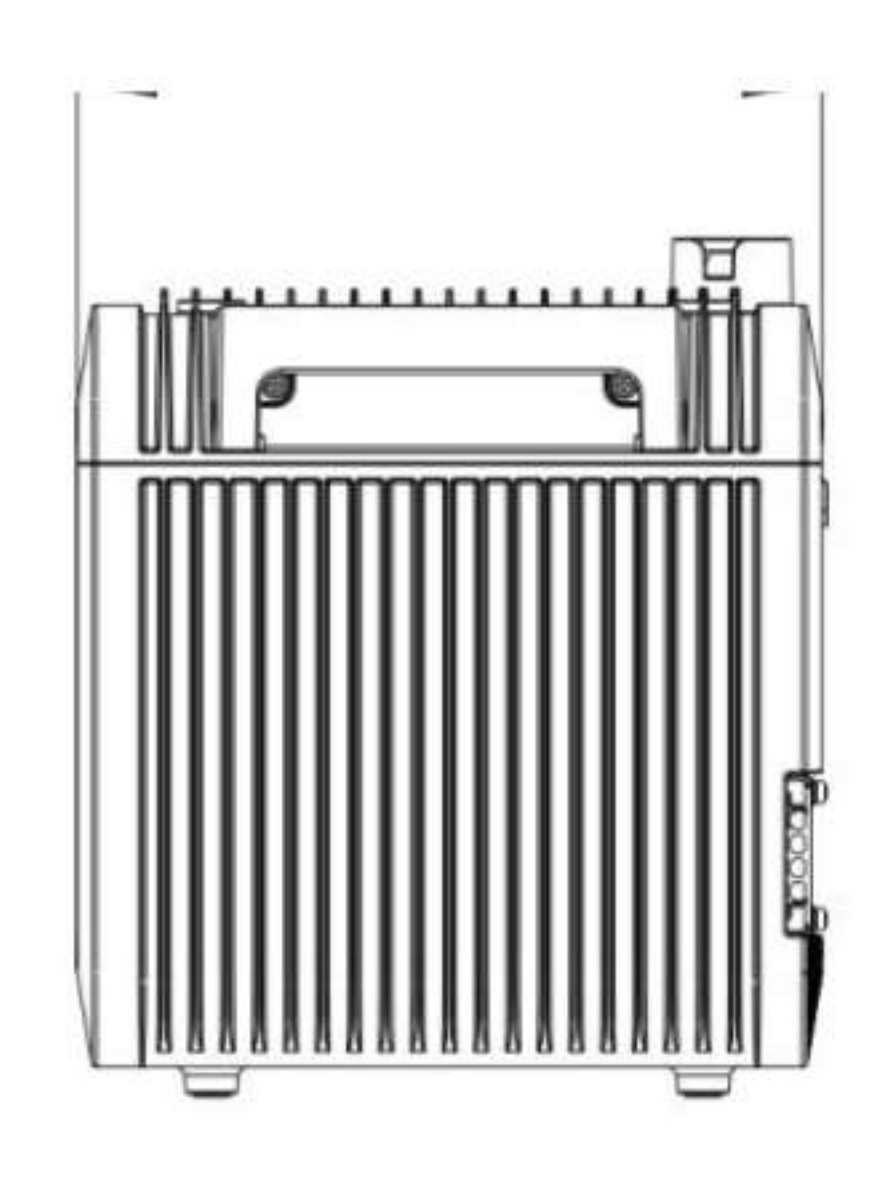

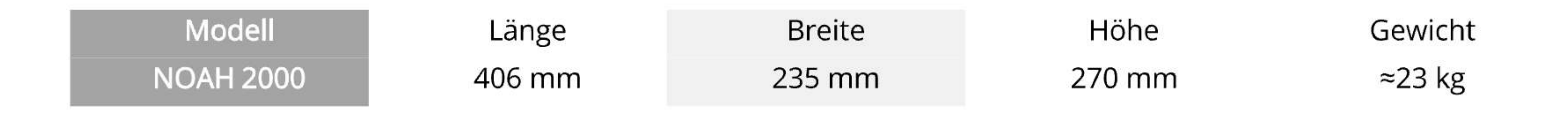

## **5.2 LED-Bedienfeld und Tasten**

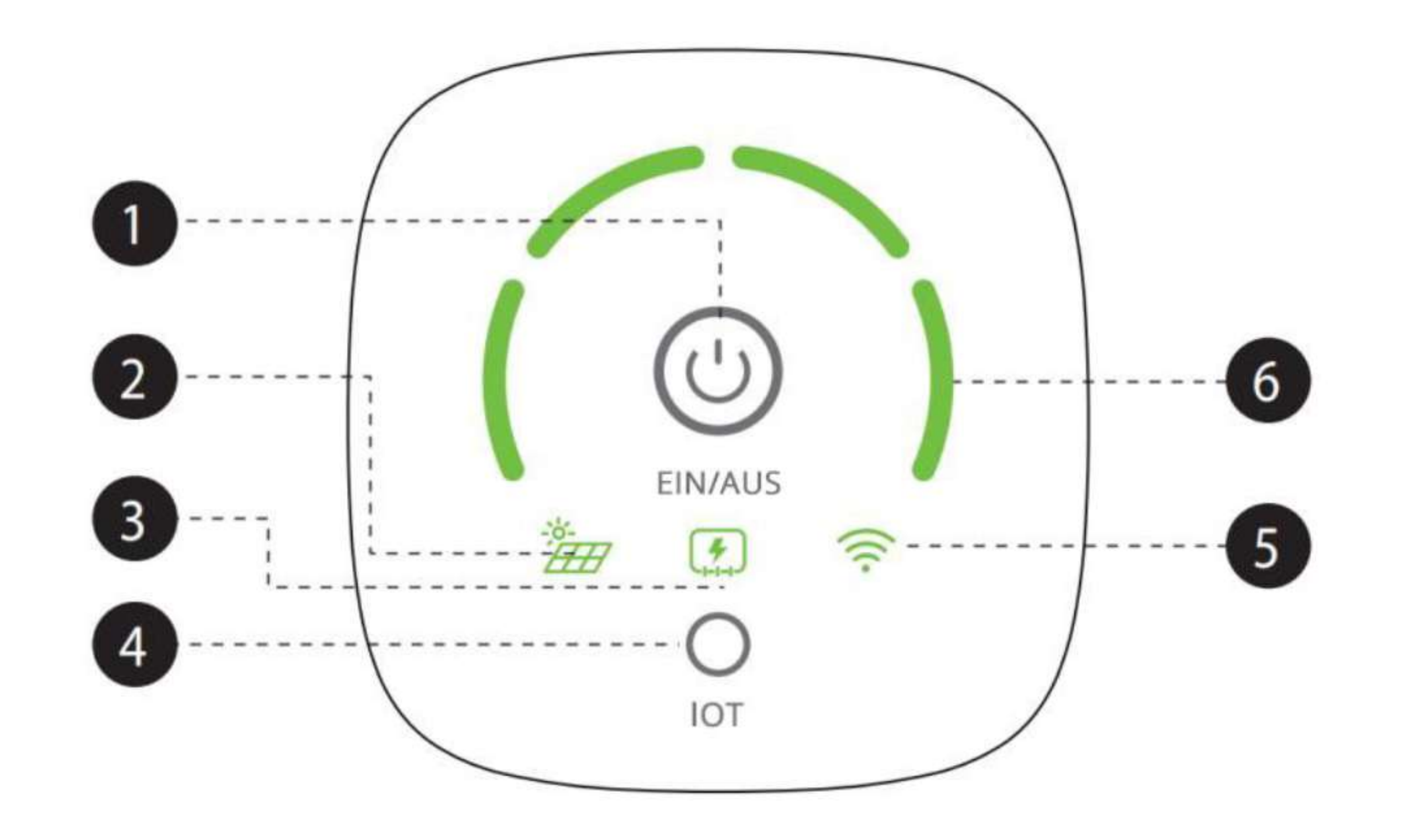

Netzschalter: Zum Einschalten 1 s kurz drücken, zum Ausschalten 3 s drücken. 1.

- 2. Anschlussanzeige Solarmodul: Das Symbol leuchtet bei Anschluss des Solarmoduls auf. Wenn die PV-Eingangsleistung unter 25 W liegt, blinkt das Symbol schnell; sobald sie diesen Wert überschreitet, leuchtet es konstant.
- 3. Betriebsanzeige Mikro-Wechselrichter: Das Symbol leuchtet, wenn der NOAH 2000 den Mikro-Wechselrichter mit Strom versorgt.
- 4. IoT-Taste (WLAN-Bluetooth):
  - a. 1 s kurz drücken, das blinkende IOT-Symbol zeigt, dass eine Verbindung hergestellt werden kann.
  - b. Das IOT-Symbol leuchtet weiter und zeigt an, dass die Verbindung aufgebaut ist.
  - c. 3 s drücken zum Zurücksetzen, das IOT-Symbol blinkt.
- 5. IoT-Anzeige (WLAN-Bluetooth): Das Symbol leuchtet bei bestehender Gerätekopplung auf.
- 6. Batteriestandsanzeige: Zeigt den Ladezustand des Akkus in Prozent an, wobei ein Balken 0-25 % darstellt. Wenn der Batteriestand 0-10 % beträgt und sich das gesamte System im Ruhe- oder Entladezustand befindet, blinkt die erste Anzeige auf der linken Seite schnell.

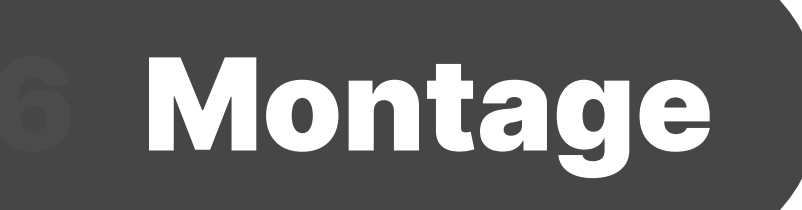

- 1. Bei der Verdrahtung ist darauf zu achten, dass die Aderbezeichnungen mit den Gehäusemarkierungen übereinstimmen.
- Bei einer Stapelung von drei oder mehr Einheiten ist eine Wandhalterung erforderlich, um ein Herabfallen zu verhindern. Es können maximal vier Geräte gestapelt werden.
- 3. Direkte Sonneneinstrahlung auf das Produkt vermeiden.

# 6.1 Anwendungsfall 1: NOAH 2000 (x1) + Solarmodul (x2)

- 1. Schließen Sie das DC-Ausgangskabel an NOAH 2000 anschließen.
- 2. Schließen Sie das Verlängerungskabel für PV-Eingang an NOAH 2000 anschließen.
- 3. Sichern Sie alle Kabel mit einer Kabelsicherung (Drehmoment 1,5 Nm).
- 4. Mikro-Wechselrichter an NOAH 2000 anschließen und in die Steckdose stecken.
- 5. Schließen Sie die Solarmodule an NOAH 2000 anschließen.

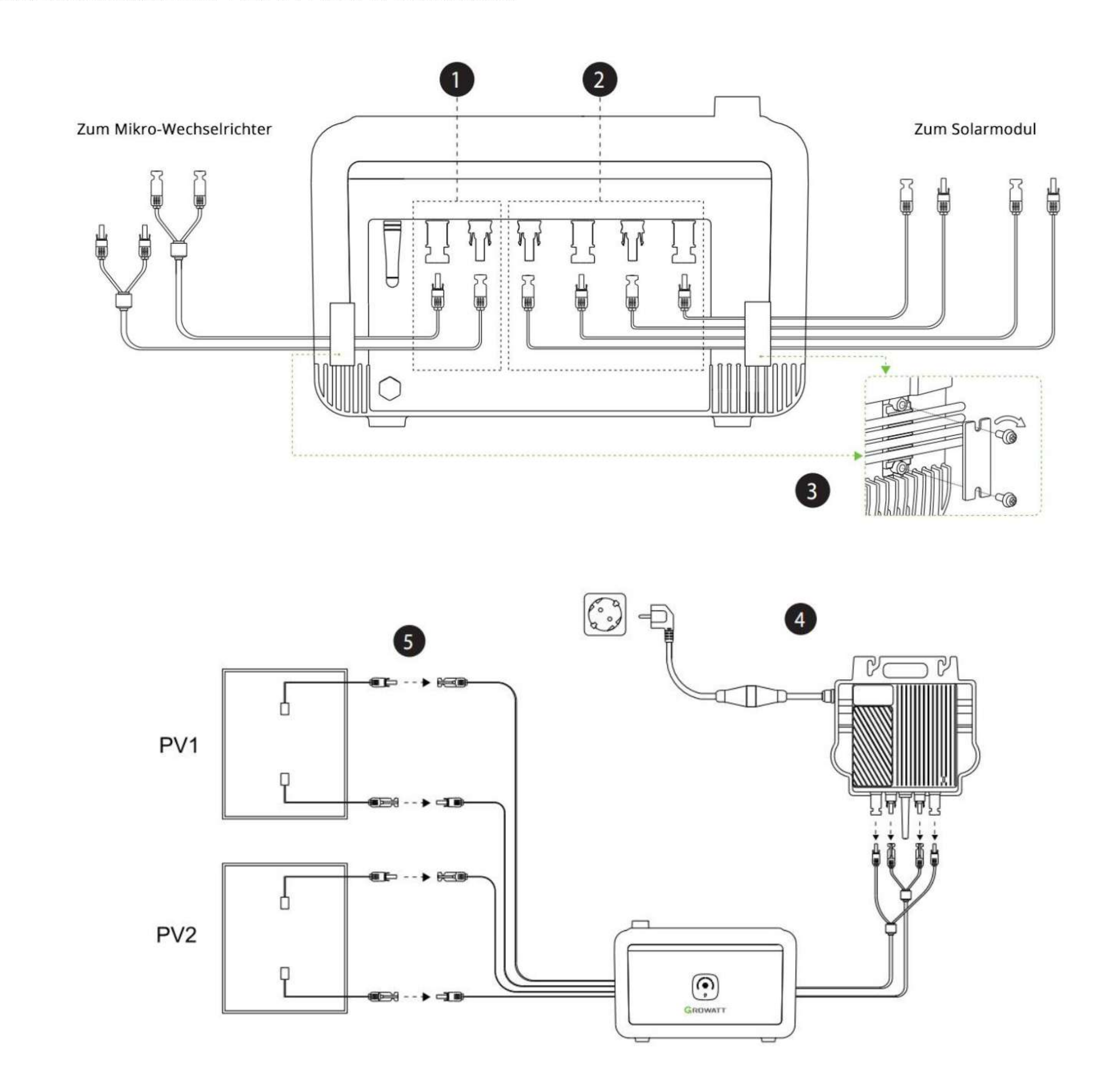

06

# 6.2 Anwendungsfall 2: NOAH 2000 (x1) + Solarmodul (x4)

- 1. Schließen Sie das DC-Ausgangskabel an NOAH 2000 anschließen.
- 2. Schließen Sie das Verlängerungskabel für PV-Eingang an NOAH 2000 anschließen.
- 3. Sichern Sie alle Kabel mit einer Kabelsicherung (Drehmoment 1,5 Nm).
- 4. Mikro-Wechselrichter an NOAH 2000 anschließen und in die Steckdose stecken.
- 5. Solarmodule mit dem Y-Solarparallelkabel (separat erhältlich) verbinden und an NOAH 2000 anschließen.

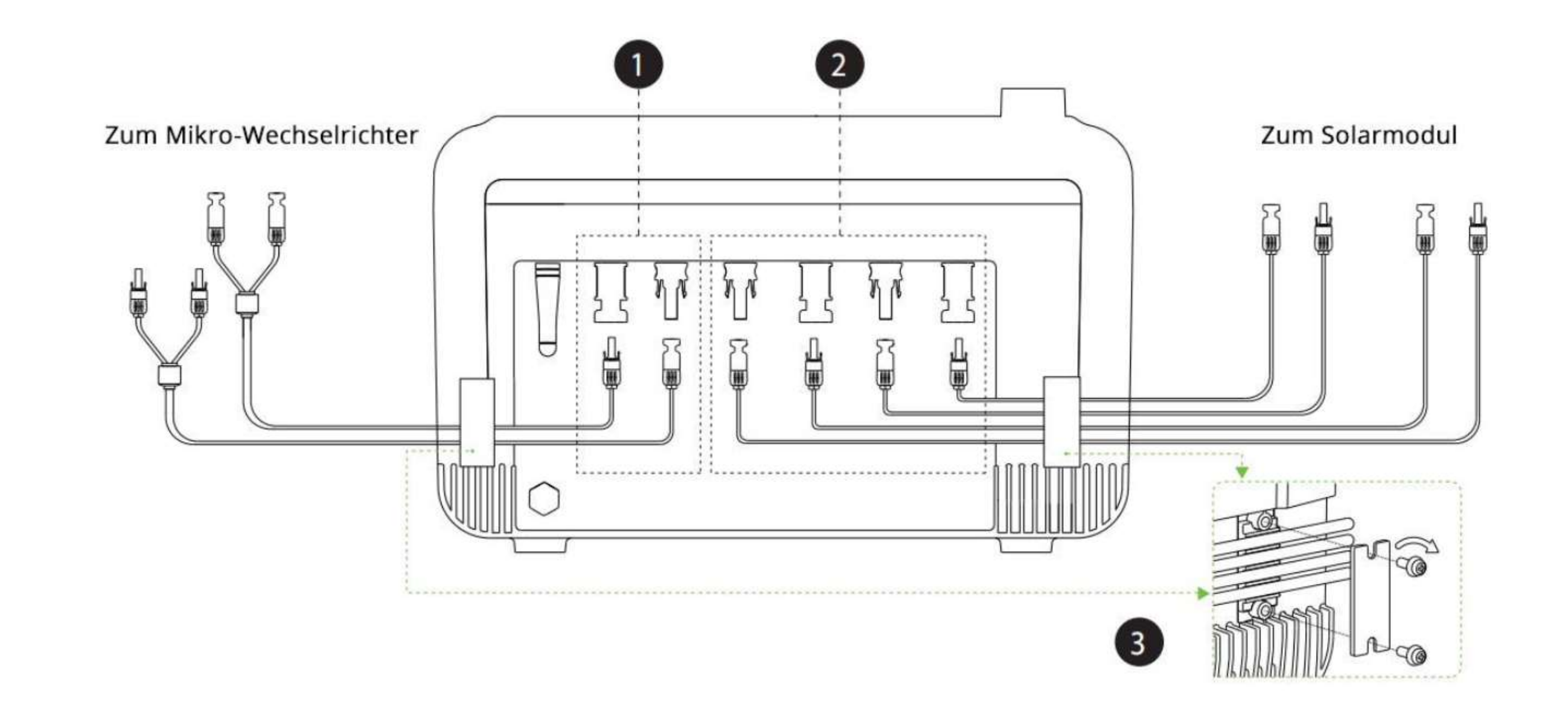

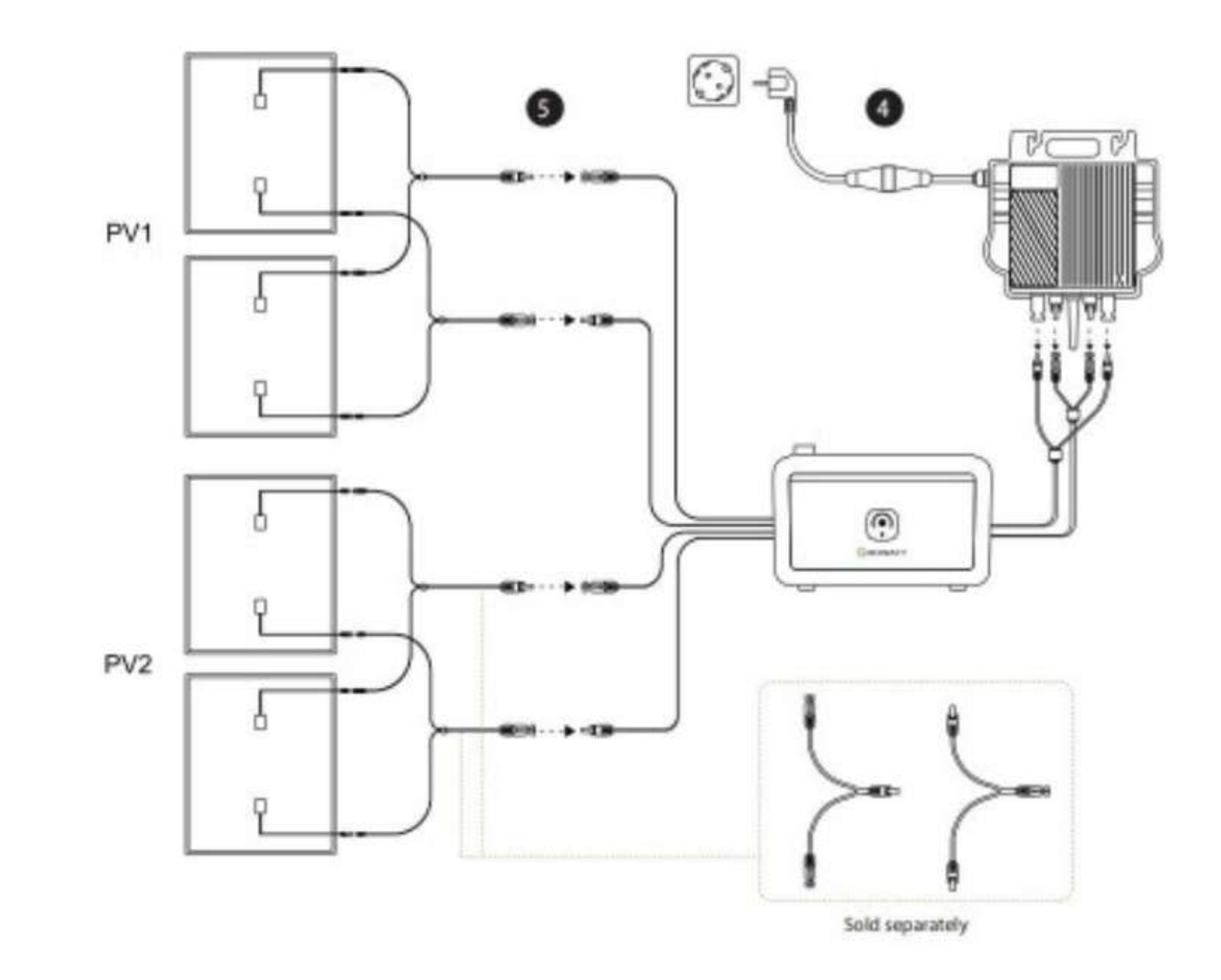

# 6.3 Anwendungsfall 3: NOAH 2000 (x2) + Solarmodul (x4)

- 1. Schließen Sie das DC-Ausgangskabel an NOAH 2000 anschließen.
- 2. Schließen Sie das Verlängerungskabel für PV-Eingang an NOAH 2000 anschließen.
- 3. Sichern Sie alle Kabel mit einer Kabelsicherung (Drehmoment 1,5 Nm).
- 4. Zwei Einheiten aufeinander stapeln.
- 5. Mikro-Wechselrichter an NOAH 2000 anschließen und in die Steckdose stecken.
- 6. Schließen Sie die Solarmodule an NOAH 2000 anschließen.

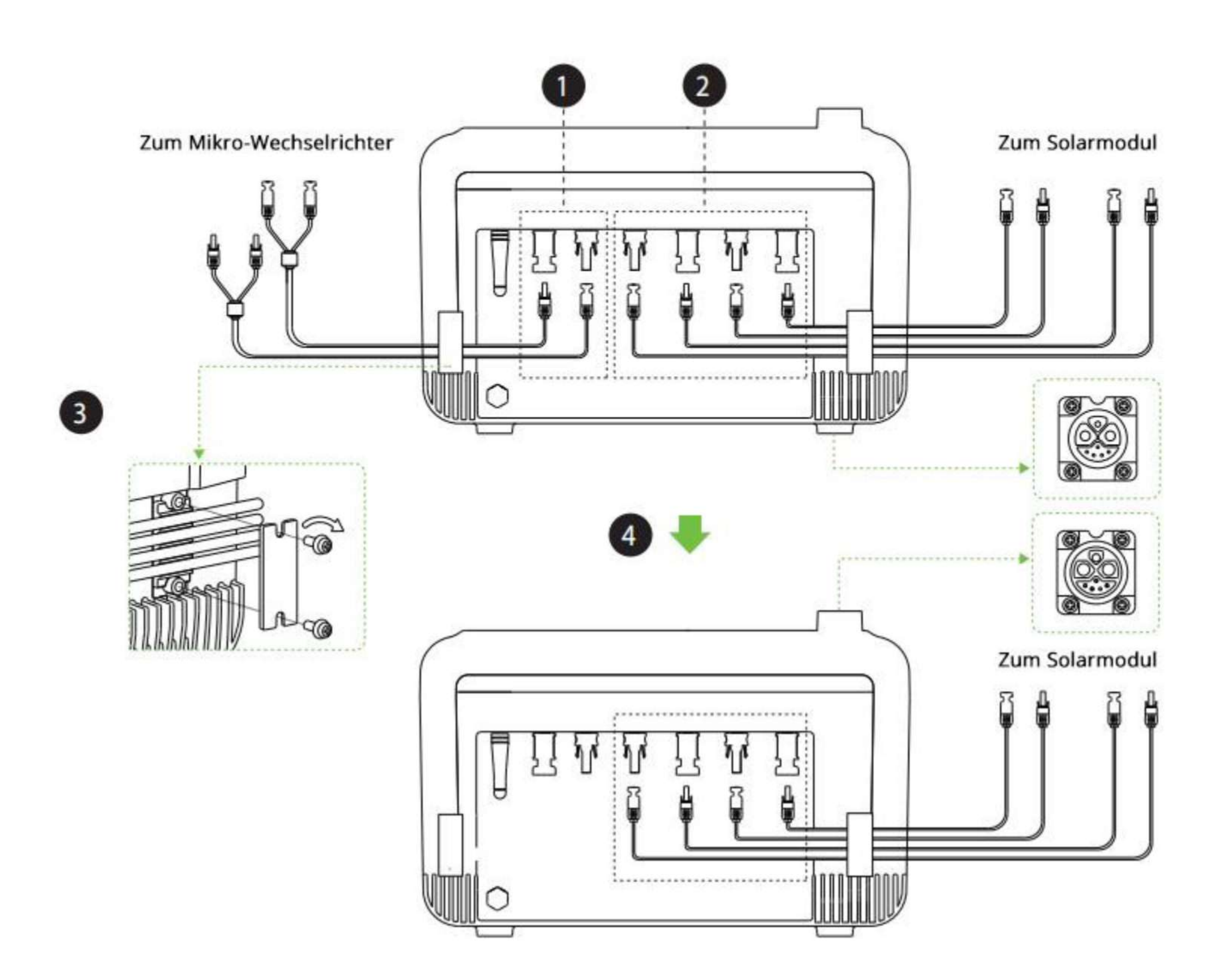

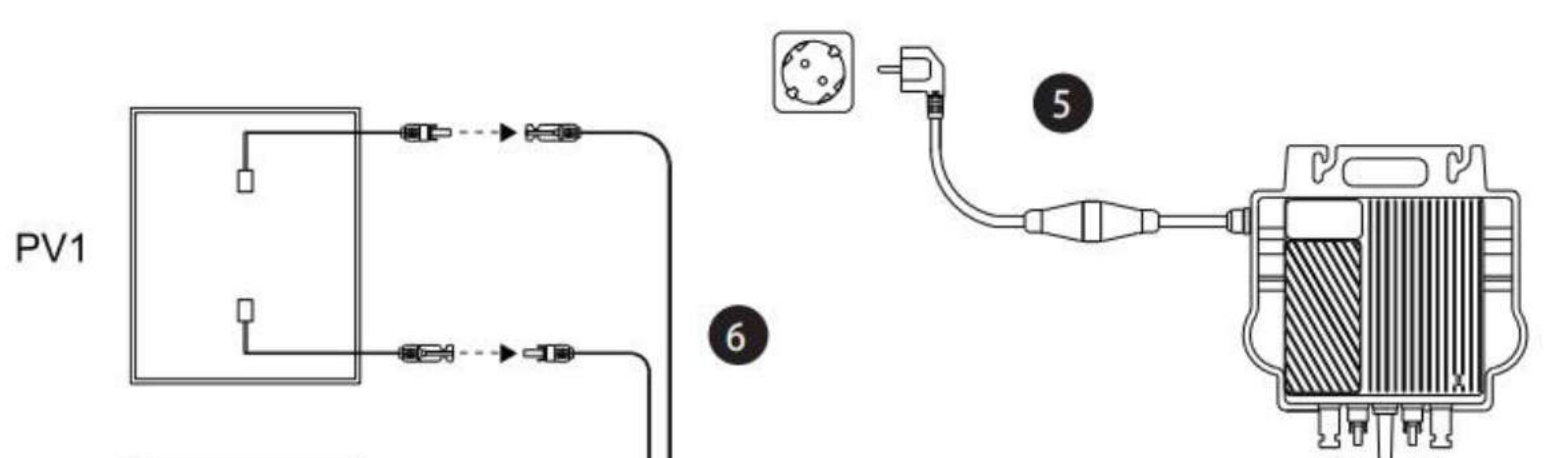

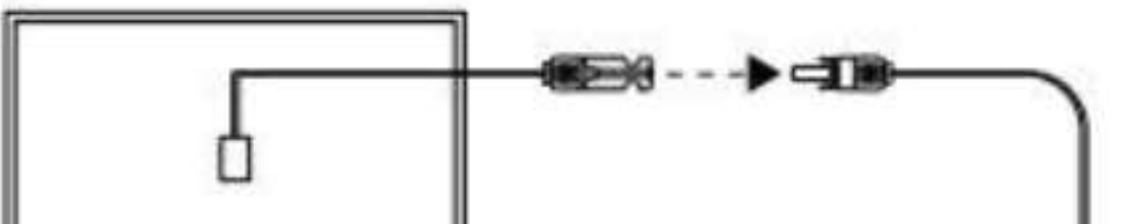

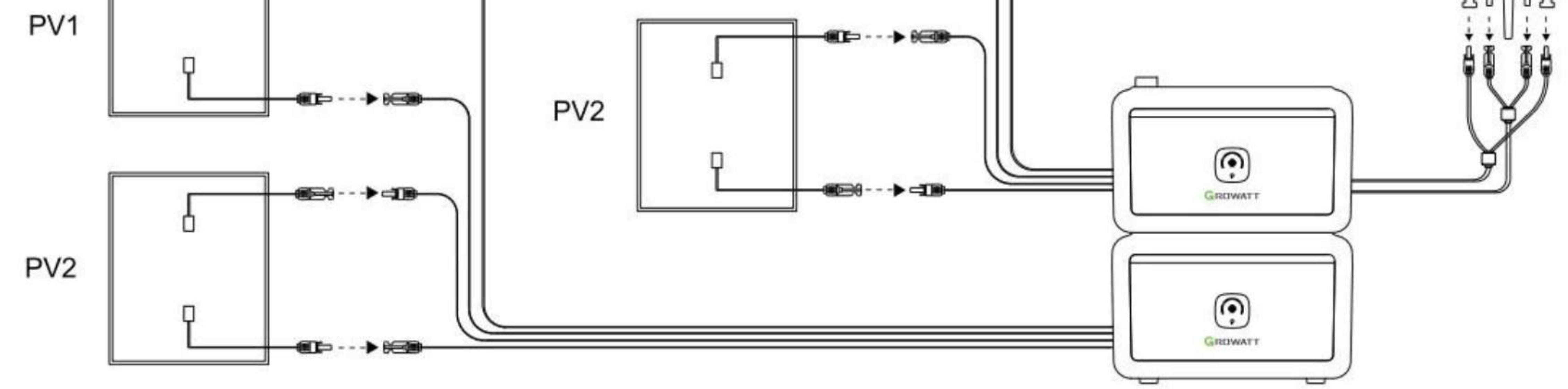

Montageweisen

### 7.1 Stand montage

NOAH 2000 kann gestapelt werden, wobei maximal 4 Einheiten empfohlen werden.

### Die Stabilität kann mit einer Klemmhalterung wie folgt erhöht werden:

- Befestigen Sie die Halterung an NOAH 2000 (Drehmoment 1,5 Nm) befestigen. 1.
- Nach der Positionierung von NOAH 2000 die Wand markieren. 2.
- An den markierten Stellen Löcher ( $\Phi$  12 \* 50 mm) bohren und Spreizdübel einsetzen.. 3.
- NOAH 2000 an der Wand befestigen (Drehmoment 6,0 Nm). 4.
- Die Stapelung sollte wie in der Abbildung aussehen. 5.

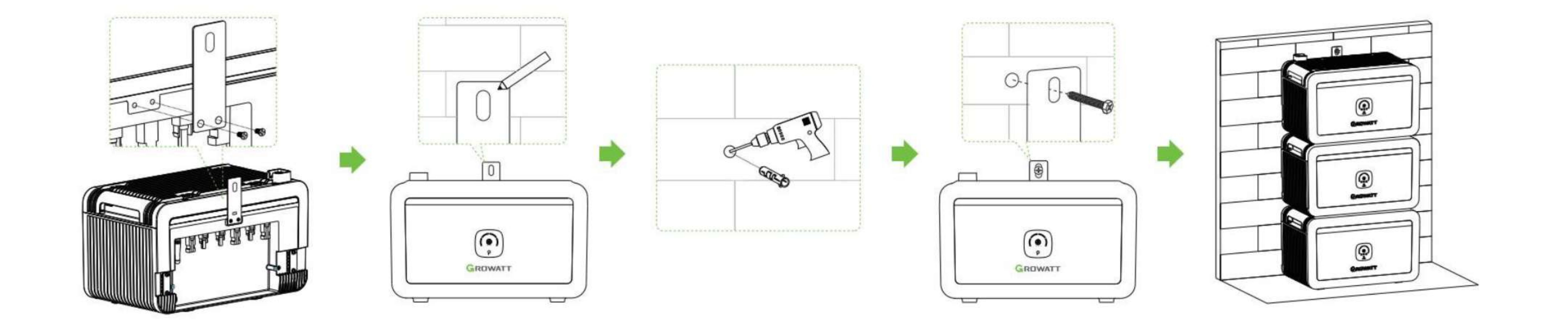

# 7.2 Wandmontage

NOAH 2000 ist für die Wandmontage geeignet, um so wenig Balkonfläche wie möglich zu beanspruchen.

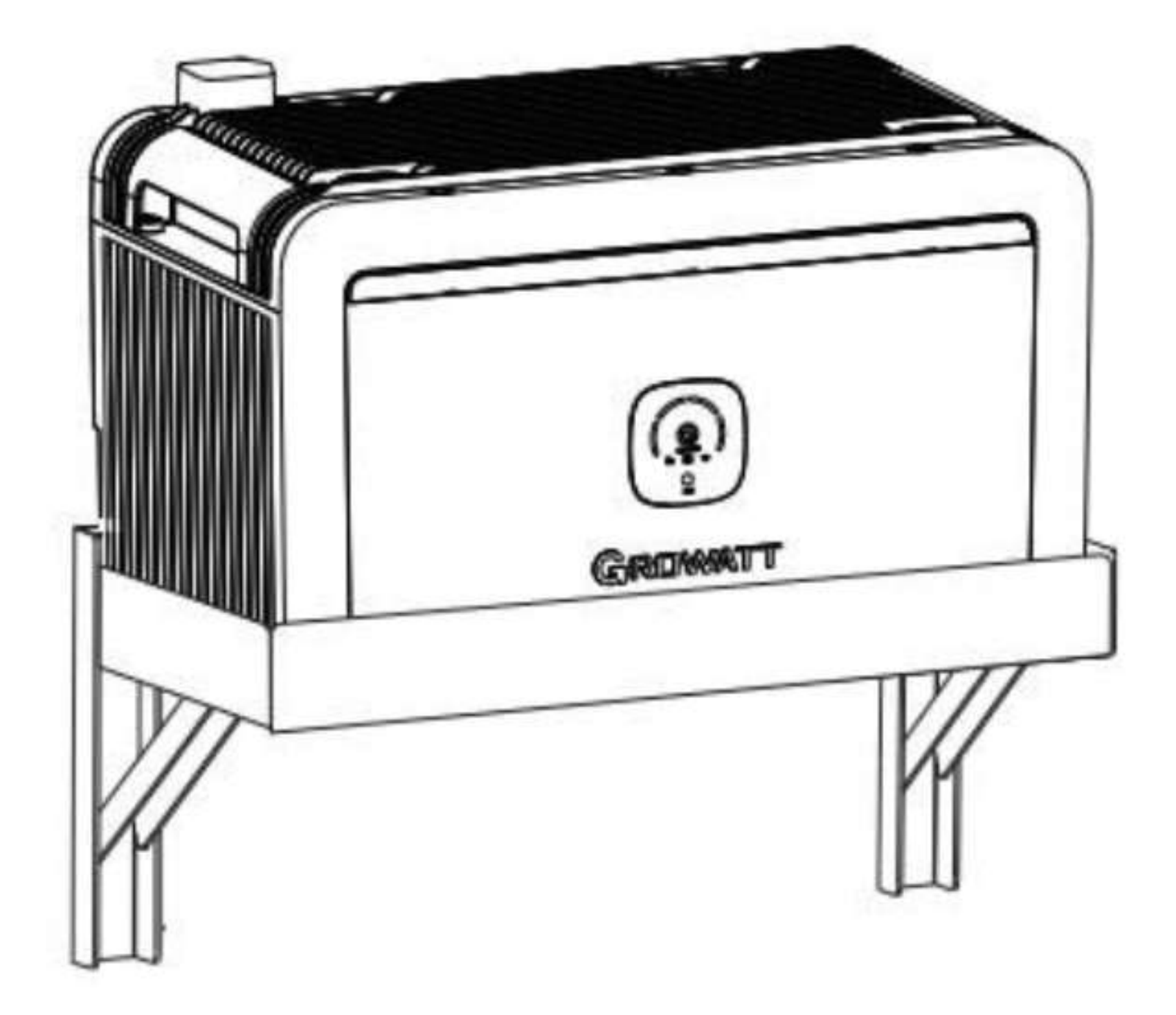

\*Diese Wandhalterung ist separat erhältlich.

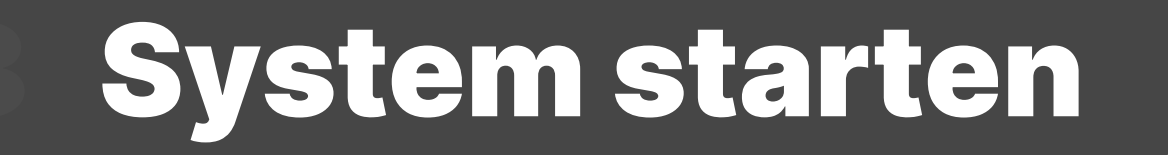

# 8.1 Ein/Ausschalten

Zum Einschalten den Netzschalter kurz (1 s), zum Ausschalten lang (3 s) drücken.

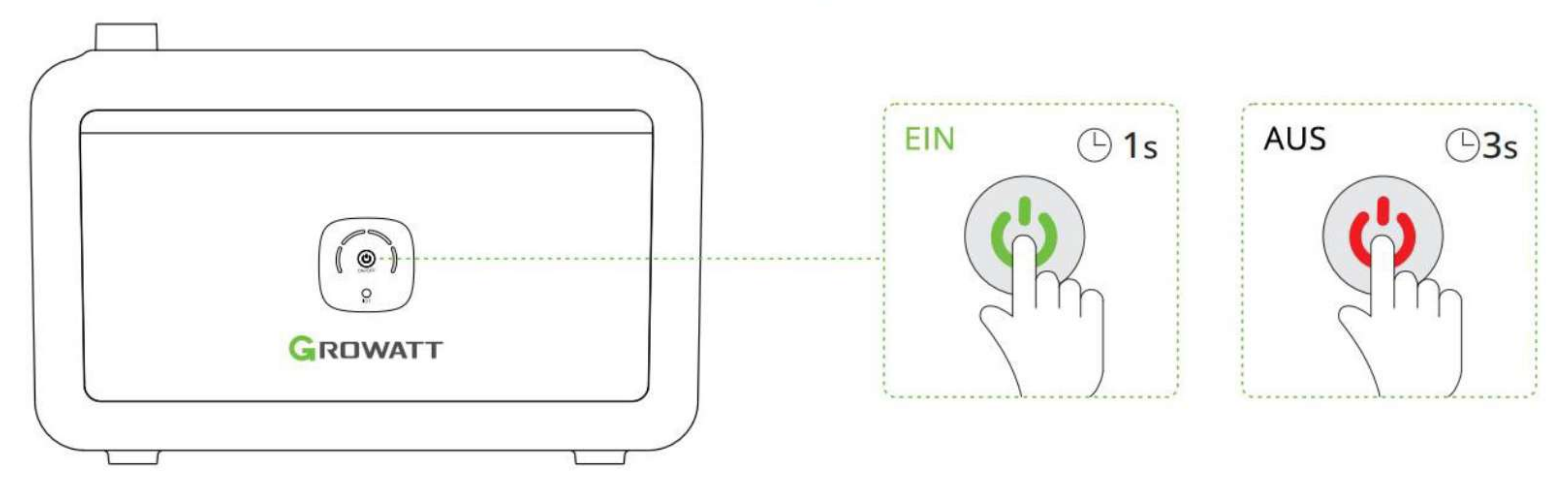

# 8.2 App

**01. Installieren der Solakon App** 

Laden Sie die Smartphone App "Solakon" herunter und installieren Sie diese. Hinweis: Alle App-Berechtigungen müssen für eine ordnungsgemäße Funktion gewährt werden (Bluetooth, Mitteilungen, Standort, etc.).

Solakon App

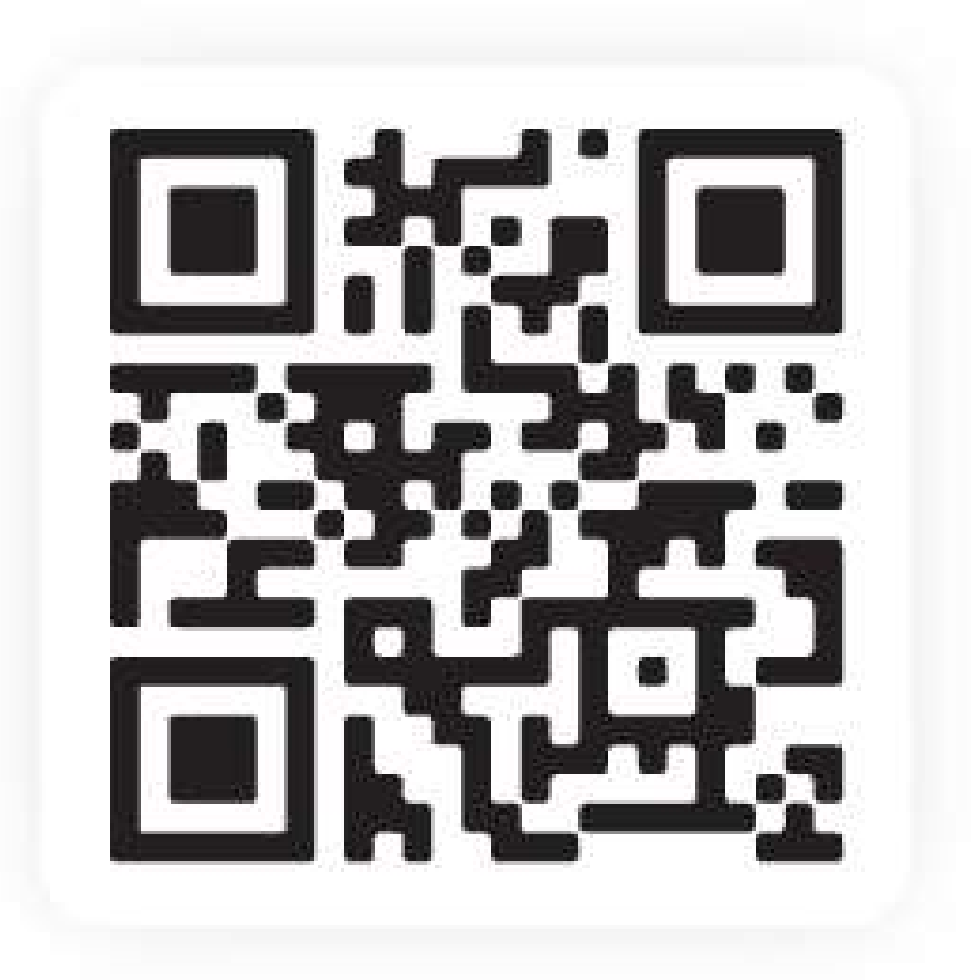

**02. Account erstellen** 

Klicken Sie auf "Neues Konto erstellen", geben Sie Ihren Vor- und Nachnamen + E-Mail Adresse an und klicken Sie auf "Konto erstellen".

Danach erhalten Sie einen Bestätigungscode per E-Mail. Geben Sie diesen 6-stelligen Code ein und klicken Sie auf "Account einrichten".

Im nächsten Schritt geben Sie bitte Ihre Bestellnummer an, damit wir Ihr Gerät mit der passenden Firmware updaten können.

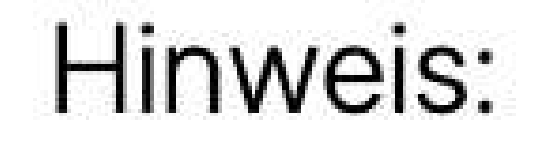

- Falls Sie ein Feld nicht bestätigen können, schließen Sie die App und öffnen Sie sie erneut.
- Wenn Sie keinen Bestätigungscode erhalten, waren Sie bitte 5 Minuten und versuchen Sie es erneut. Pr
  üfen Sie auch Ihren "Spam - Ordner".

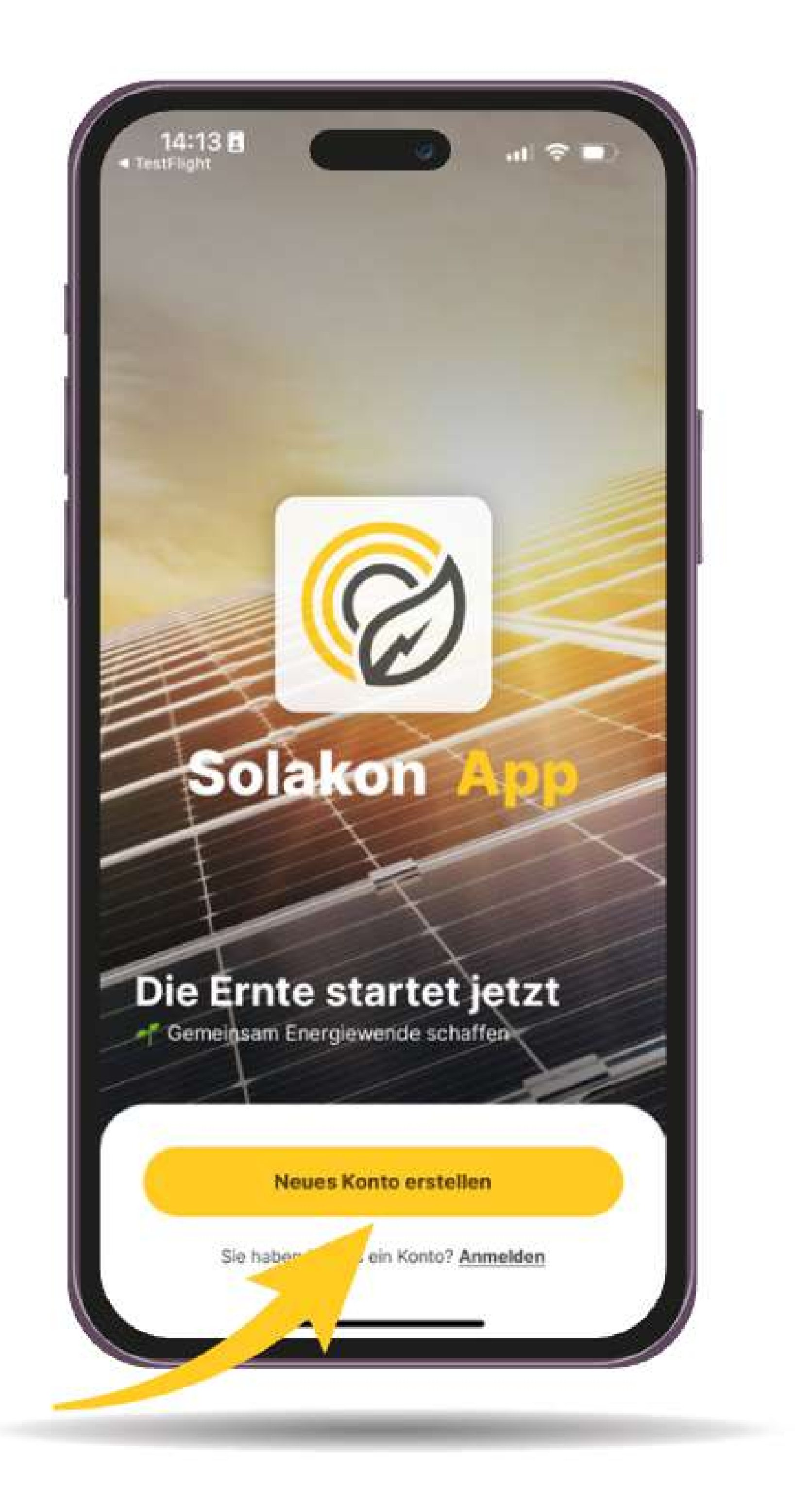

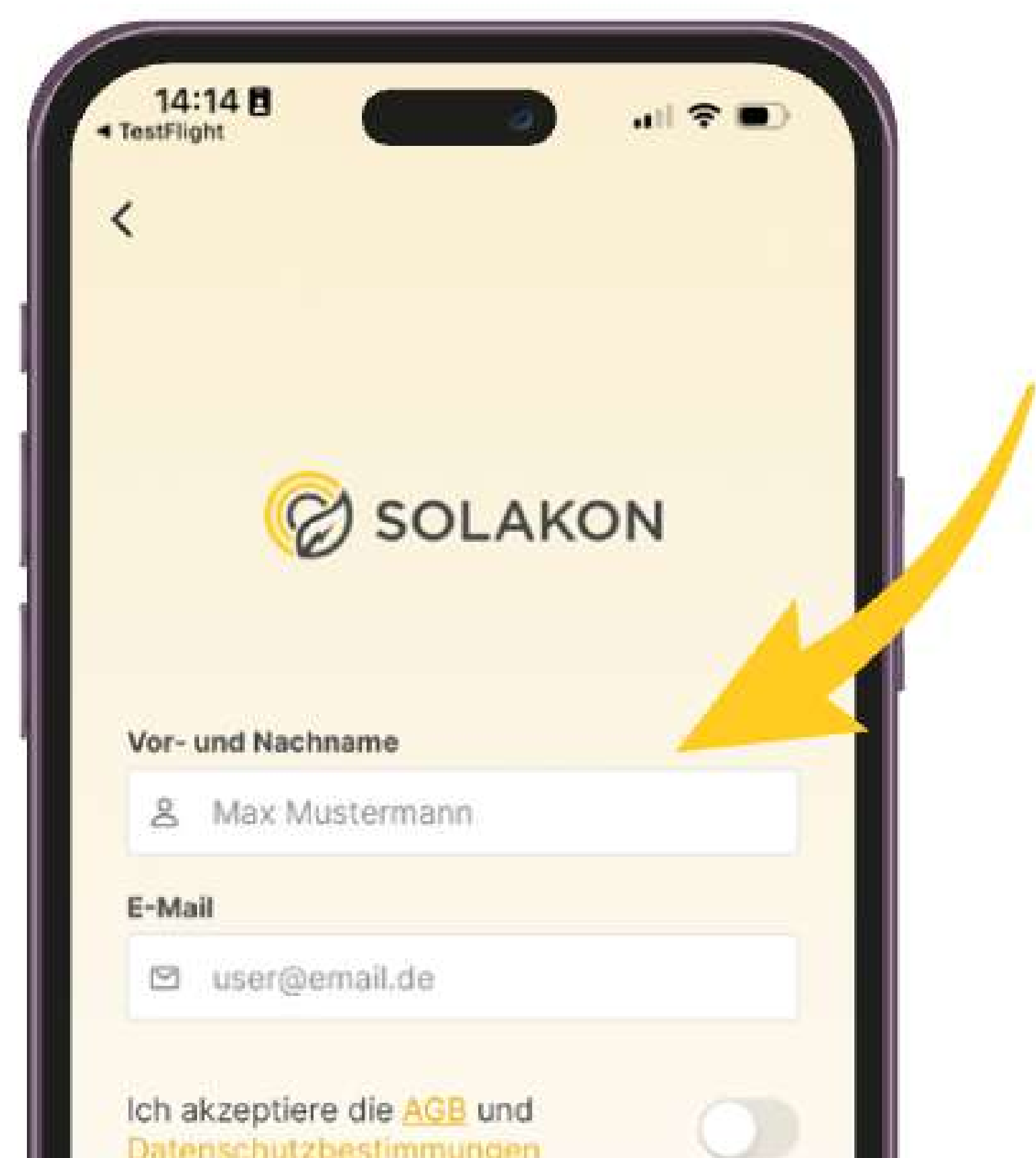

| Konto erstellen |                 |
|-----------------|-----------------|
|                 |                 |
|                 | Konto erstellen |

10

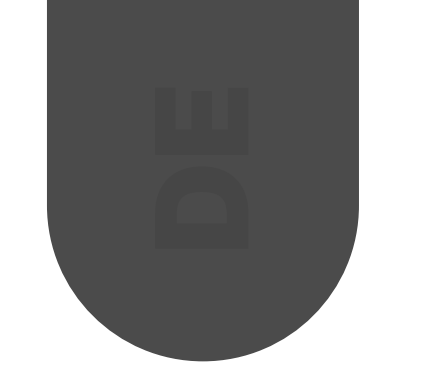

**03. Gerät hinzufügen** 

Richten Sie in diesem Schritt die Verbindung zu Ihrem Speicher ein. Nur so können die Leistungsdaten in der App dargestellt werden.

Um die Einrichtung zu starten, müssen Sie sich in der Nähe des Speichers befinden. Klicken Sie dann auf "Gerät hinzufügen".

Die App sollte Ihren Speicher nun erfassen und auf dem Radar anzeigen. Klicken Sie auf den Speicher und geben Sie ihm einen Namen.

### Hinweis:

- Sie müssen der App die Erlaubnis für die Verwendung der Bluetooth Verbindung geben.
- Sie müssen in unmittelbarer Nähe des Speichers sein, um diesen hinzuzufügen.
- Bitte achten Sie darauf, dass das Balkonkraftwerk vollständig installiert ist und der Speicher eingeschaltet ist. Halten Sie die IoT Taste kurz gedrückt.

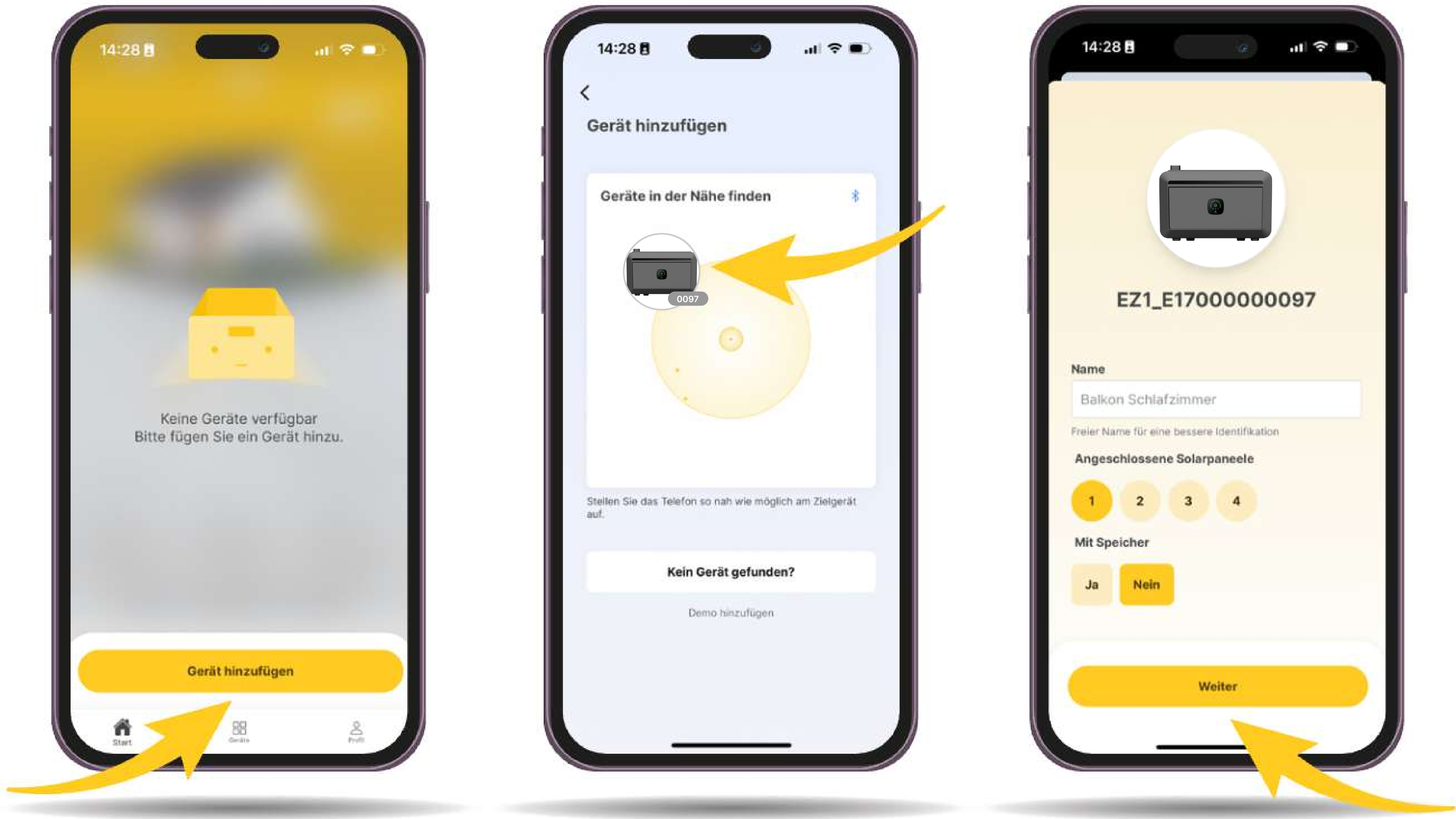

![](_page_11_Picture_10.jpeg)

![](_page_11_Picture_11.jpeg)

11

![](_page_12_Picture_0.jpeg)

# Wählen Sie Ihr WLAN Netzwerk und geben Sie das Passwort Ihres WLAN Routers ein.

Hinweis:

- Falls Sie Ihr WLAN Netzwerk nicht in der Liste finden, pr
  üfen Sie bitte, ob Ihr Netzwerk 2,4 gHz unterst
  ützt.
   5,0 gHz Netzwerke werden nicht unterst
  ützt.
- Falls Sie Ihr Netzwerk dennoch nicht finden, verringern Sie den Abstand zwischen Speicher und WLAN Router.

![](_page_12_Picture_5.jpeg)

![](_page_12_Picture_6.jpeg)

2,4 gHz 5,0 gHz

### **04. Steuerung und Überwachung**

Auf dem "Start" Bildschirm können Sie Ihre Leistungsdaten, Ihr Ersparnis und Ihre Umweltdaten einsehen.

Zusätzlich können Sie in der Statistik den Verlauf der Leistung Ihres Balkonkraftwerks einsehen.

Hinweis:

• Um Ihr Ersparnis messen zu können, müssen Sie und WLAN Router.

![](_page_12_Picture_13.jpeg)

![](_page_12_Picture_14.jpeg)

![](_page_13_Picture_0.jpeg)

## **8.3 Kaltstart**

Bei Batterietemperaturen zwischen -30 °C und -20 °C kann durch den Anschluss von Solarmodulen mit Photovoltaikeingang die Batterie automatisch auf Betriebstemperatur erwärmt werden. Der NOAH 2000 kann dann auch bei niedrigen Außentemperaturen normal betrieben werden.

| Batterietemperatur                          | Benötigte Heizdauer/Min |
|---------------------------------------------|-------------------------|
| -30 °C                                      | 83                      |
| -25 °C                                      | 75                      |
| -20 °C (Zulässige Mindestentladetemperatur) | 65                      |
| -15 °C                                      | 54                      |
| -10 °C                                      | 42                      |
| -5 °C                                       | 29                      |
| 0 °C (Zulässige Mindestladetemperatur)      | 15                      |
| 5 °C                                        | 0                       |

### \*Hinweis:

- Diese geschätzte verbleibende Heizdauer wird anhand der Höchstleistung (Photovoltaik-Eingangsleistung ≥140 W) berechnet und dient nur als Anhaltspunkt. Die tatsächlichen Ergebnisse können anders ausfallen. Die Heizfunktion wird eingestellt, wenn die Batterietemperatur 5 °C erreicht.
- Verbleibende Heizdauer: Die erforderliche Heizdauer von der derzeitigen Temperatur bis auf 5 °C. Wenn die Außentemperatur z.B.
   -20 °C beträgt, dauert es 65 Minuten, um auf 5 °C aufzuheizen.
- 3. Wenn der NOAH 2000 unter 0 °C betrieben wird und die Photovoltaik-Eingangsleistung ≤ 140 W beträgt, wird die PV-Energie vorrangig zum Aufheizen der Batterie verwendet.

![](_page_14_Picture_0.jpeg)

# Häufige Fragen

### F1: Kann mit dem NOAH 2000 gleichzeitig geladen und entladen werden?

Ja, die Anschlüsse vom Eingang/Ausgang des NOAH 2000 sind unterschiedlich belegt und erlauben ein gleichzeitiges Aufladen und Entladen zu.

### F2: Ist es möglich, den NOAH 2000 mit Solarmodulen anderer Marken aufzuladen?

Ja, es genügt, wenn sie mit den Photovoltaik-Ladespezifikationen dieses Produkts übereinstimmen.

### F3: Wie bewahre ich meinen NOAH 2000 auf?

Wenn eine längere Lagerung erforderlich ist, laden Sie das Gerät vollständig auf, trennen Sie es von der Photovoltaikanlage und

### F4: Kann man eine Batterie mit vier Solarmodulen verbinden?

Ja, Sie können das Solar-Parallelkabel mit Y-Verzweigung kaufen und damit 4 Solarmodule anschließen.

### F5: Wie sieht es mit der Wasserdichtigkeit dieses Geräts aus?

Der NOAH 2000 hat die Schutzklasse IP66 und kann daher auch unter schwierigen Bedingungen im Freien betrieben werden, sei es in staubiger Umgebungen oder bei unerwarteten Regenschauern.

### F6: Wie kann die Stromproduktion des Balkon-Solarspeichers NOAH 2000 überwachen werden?

Mit der "ShinePhone"-App können Sie die Daten der Solarstromerzeugung überwachen und die Ausgangsleistung in Echtzeit regulieren.

### F7: Wie funktioniert der Balkon-Solarspeicher NOAH 2000?

Der NOAH 2000 ist geeignet für zwei Betriebsmodi: "Last zuerst" und "Batterie zuerst". Je nach Bedarf können verschiedene

# Betriebsmodi für unterschiedliche Zeiträume eingestellt werden.

Standardmäßig arbeitet das System in der Betriebsart "Last zuerst", bei der die PV-Leistung vorrangig an die Verbraucher abgegeben wird. Ist die PV-Energie größer als die eingestellte Ausgangsleistung des Systems, wird die überschüssige Energie in der Batterie gespeichert. Umgekehrt wird die Batterie automatisch entladen, wenn die erzeugte PV-Energie geringer als die Ausgangsleistung des Systems ist, damit die Last ausreichend versorgt bleibt. Die Ausgangsleistung des Systems ist standardmäßig auf 200 W eingestellt, dieser Wert kann jedoch über die Anwendung geändert werden.

Die Betriebsart "Batterie zuerst" ist eine Einstellung, bei der die PV-Leistung vorrangig zum Laden der Batterie verwendet wird, bis die Batterie ihre Kapazitätsgrenze erreicht hat und nicht mehr entladen wird. Wenn die Batterie vollständig geladen ist und noch PV-Energie zur Verfügung steht, wird diese entsprechend der tatsächlichen PV-Leistung abgegeben.

### 14

![](_page_15_Picture_0.jpeg)

# Störung

# 10.1 Warnung & Ausfall

| Angezeigter<br>Fehlercode<br>der App | Angezeigter Fehlerinhalt der<br>App              | Abhilfe                                                                                                    |
|--------------------------------------|--------------------------------------------------|----------------------------------------------------------------------------------------------------|
| A01                                  | Alarm bei niedriger<br>Batteriespannung          | Laden Sie so schnell wie möglich auf. Wenn das Problem nach<br>2-3 Stunden Aufladung weiterhin besteht, wenden Sie sich<br>bitte an den Growatt-Kundendienst für eine Reparatur.                                    |
| A02                                  | Alarm bei hoher<br>Batteriespannung              | Schalten Sie die Photovoltaikanlage aus und starten Sie das<br>Produkt neu. Wenn das Problem nach mehreren Versuchen<br>weiterhin besteht, wenden Sie sich bitte an den<br>Growatt-Kundendienst für eine Reparatur. |
| A03                                  | Alarm bei niedriger<br>Batterieladetemperatur    | Stellen Sie das Gerät an einen wärmeren Ort oder schließen<br>Sie es an die Photovoltaikanlage an und starten Sie es erst<br>dann.                                                                                  |
| A04                                  | Alarm bei hoher<br>Batterieladetemperatur        | Schalten Sie das Produkt ab. Nach 2-3 Stunden Abkühlung<br>kann das Gerät wieder geöffnet werden und es sollte normal<br>funktionieren.                                                                             |
| A05                                  | Alarm bei niedriger<br>Batterieentladetemperatur | Stellen Sie das Gerät an einen wärmeren Ort oder schließen<br>Sie es an die Photovoltaikanlage an und starten Sie es erst<br>dann.                                                                                  |
| A06                                  | Alarm bei hoher<br>Batterieentladetemperatur     | Schalten Sie das Produkt ab. Nach 2-3 Stunden Abkühlung<br>kann das Gerät wieder geöffnet werden und es sollte normal<br>funktionieren.                                                                             |
| A07                                  | Alarm bei zu hohem<br>Batterieladestrom          | Starten Sie das Produkt neu. Wenn das Problem nach<br>mehreren Versuchen weiterhin besteht, wenden Sie sich bitte<br>an den Growatt-Kundendienst für eine Reparatur.                                                |

| A08 | Alarm bei zu hohem<br>Batterieentladestrom | Starten Sie das Produkt neu. Wenn das Problem nach<br>mehreren Versuchen weiterhin besteht, wenden Sie sich bitte<br>an den Growatt-Kundendienst für eine Reparatur.                                 |
|-----|--------------------------------------------|----------------------------------------------------------------------------------------------------|
| A09 | BMS Kommunikation-Ausfall                  | Starten Sie das Produkt neu. Wenn das Problem nach<br>mehreren Versuchen weiterhin besteht, wenden Sie sich bitte<br>an den Growatt-Kundendienst für eine Reparatur.                                 |
| A10 | Ausfall der Kommunikation<br>mit MPPT      | Starten Sie das Produkt neu. Wenn das Problem nach<br>mehreren Versuchen weiterhin besteht, wenden Sie sich bitte<br>an den Growatt-Kundendienst für eine Reparatur.                                 |
| F01 | Überspannungsschutz PV1                    | Überprüfen Sie den Eingang auf Übereinstimmung mit den<br>technischen Daten der PV-Ladung. Trennen Sie den<br>PV-Eingang oder starten Sie das Gerät zur Wiederherstellung<br>des Normalbetriebs neu. |
| F02 | Überstromschutz PV1                        | Überprüfen Sie den Eingang auf Übereinstimmung mit den<br>technischen Daten der PV-Ladung. Trennen Sie den<br>PV-Eingang oder starten Sie das Gerät zur Wiederherstellung<br>des Normalbetriebs neu. |
|     |                                            | Calculture Circulare Duraduluturla Nicola 2, 2, Churcelone Alchuith                                                                                                    |

| F03 | Übertemperaturschutz PV1 | Schalten Sie das Produkt ab. Nach 2-3 Stunden Abkühlung<br>kann das Gerät wieder geöffnet werden und es sollte normal<br>funktionieren.                                             |
|-----|--------------------------|----------------------------------------------------------------------------------------------------|
| F04 | Überspannungsschutz PV2  | Überprüfen Sie den Eingang auf Übereinstimmung mit den<br>technischen Daten der PV-Ladung. Zur Wiederherstellung des<br>normalen Betriebs schalten Sie den Photovoltaikeingang aus. |

| F05 | Überstromschutz PV2                                      | Überprüfen Sie den Eingang auf Übereinstimmung mit den<br>technischen Daten der PV-Ladung. Trennen Sie den<br>PV-Eingang oder starten Sie das Gerät zur Wiederherstellung<br>des Normalbetriebs neu.                |
|-----|----------------------------------------------------------|----------------------------------------------------------------------------------------------------|
| F06 | Übertemperaturschutz PV2                                 | Schalten Sie das Produkt ab. Nach 2-3 Stunden Abkühlung<br>kann das Gerät wieder geöffnet werden und es sollte normal<br>funktionieren.                                                                             |
| F07 | Niederspannungsschutz am<br>DC-Ausgang                   | Starten Sie das Produkt neu Wenn das Problem nach<br>mehreren Versuchen weiterhin besteht, wenden Sie sich bitte<br>an den Growatt-Kundendienst für eine Reparatur.                                                 |
| F08 | Hochspannungsschutz am<br>DC-Ausgang                     | Starten Sie das Produkt neu Wenn das Problem nach<br>mehreren Versuchen weiterhin besteht, wenden Sie sich bitte<br>an den Growatt-Kundendienst für eine Reparatur.                                                 |
| F09 | Überhitzung der gesamten<br>Einheit                      | Schalten Sie das Produkt ab. Nach 2-3 Stunden Abkühlung<br>kann das Gerät wieder geöffnet werden und es sollte normal<br>funktionieren.                                                                             |
| F10 | DC-Ausgangsüberlastschutz                                | Reduzieren Sie die Last, um den normalen Betrieb wieder<br>aufzunehmen. Längere Überlastung kann das Produkt<br>beschädigen.                                                                                        |
| F11 | Schutz bei niedriger<br>Batteriespannung                 | Laden Sie rechtzeitig auf. Wenn das Problem nach 2-3<br>Stunden Aufladung weiterhin besteht, wenden Sie sich bitte<br>an den Growatt-Kundendienst für eine Reparatur.                                               |
| F12 | Schutz bei hoher<br>Batteriespannung                     | Schalten Sie die Photovoltaikanlage aus und starten Sie das<br>Produkt neu. Wenn das Problem nach mehreren Versuchen<br>weiterhin besteht, wenden Sie sich bitte an den<br>Growatt-Kundendienst für eine Reparatur. |
| F13 | Schutz bei niedriger<br>Batterieladetemperatur           | Stellen Sie das Gerät an einen wärmeren Ort oder schließen<br>Sie es an die Photovoltaikanlage an und betreiben Sie es erst<br>dann.                                                                                |
| F14 | Schutz bei hoher<br>Batterieladetemperatur               | Schalten Sie das Produkt ab. Nach 2-3 Stunden Abkühlung<br>kann das Gerät wieder geöffnet werden und es sollte normal<br>funktionieren.                                                                             |
| F15 | Schutz bei niedriger<br>Batterieentladetemperatur        | Stellen Sie das Gerät an einen wärmeren Ort oder schließen<br>Sie es an die Photovoltaikanlage an und betreiben Sie es erst<br>dann.                                                                                |
| F16 | Schutz bei hoher<br>Batterieentladetemperatur            | Schalten Sie das Produkt ab. Nach 2-3 Stunden Abkühlung<br>kann das Gerät wieder geöffnet werden und es sollte normal<br>funktionieren.                                                                             |
| F17 | Schutz bei zu hohem<br>Batterieladestrom                 | Starten Sie das Produkt neu Wenn das Problem nach<br>mehreren Versuchen weiterhin besteht, wenden Sie sich bitte<br>an den Growatt-Kundendienst für eine Reparatur.                                                 |
| F18 | Schutz bei zu hohem<br>Batterieentladestrom              | Starten Sie das Produkt neu Wenn das Problem nach<br>mehreren Versuchen weiterhin besteht, wenden Sie sich bitte<br>an den Growatt-Kundendienst für eine Reparatur.                                                 |
| F19 | Störung der Batterie                                     | Starten Sie das Produkt neu Wenn das Problem nach<br>mehreren Versuchen weiterhin besteht, wenden Sie sich bitte<br>an den Growatt-Kundendienst für eine Reparatur.                                                 |
| F20 | Anomalie bei der<br>Probenahme der<br>Batterietemperatur | Starten Sie das Produkt neu Wenn das Problem nach<br>mehreren Versuchen weiterhin besteht, wenden Sie sich bitte<br>an den Growatt-Kundendienst für eine Reparatur.                                                 |
| F21 | Anomalie bei der<br>Probenahme der<br>Batteriespannung   | Starten Sie das Produkt neu Wenn das Problem nach<br>mehreren Versuchen weiterhin besteht, wenden Sie sich bitte<br>an den Growatt-Kundendienst für eine Reparatur.                                                 |

# **10.2 Grundlegende Fehlerbeseitigung**

| Fehler-Phänomen                                            | Fehlerbehebung                                                                                                    | Abhilfe                                                                                                    |
|------------------------------------------------------------|----------------------------------------------------------------------------------------------------|----------------------------------------------------------------------------------------------------|
|                                                            | Überprüfen Sie, ob das<br>PV-Eingangsverlängerungskabel sicher<br>angeschlossen ist.                                 | Überprüfen Sie erneut den PV-Eingang auf<br>sicheren Kontakt.                                                            |
| Kain DV Eingang am                                         | Überprüfen Sie das Verlängerungskabel des<br>PV-Eingangs auf Schadensfreiheit.                                       | Bei Beschädigung tauschen Sie es umgehend<br>aus.                                                                        |
| Kein PV-Eingang am<br>NOAH 2000                            | Überprüfen Sie, ob die Anzeige des<br>PV-Anschlusses auf dem LED-Bildschirm<br>leuchtet.                             | Überprüfen Sie nochmals, ob die Anzeige des<br>PV-Anschlusses auf dem LED-Bildschirm<br>leuchtet.                        |
|                                                            | Alle oben genannten Punkte sind in<br>Ordnung, aber der NOAH 2000 hat immer<br>noch keinen PV-Eingang.               | Wenden Sie sich an den Growatt-Kundendienst<br>für eine Reparatur.                                                       |
| Der NOAH 2000<br>kann keinen<br>normalen Strom<br>ausgeben | Überprüfen Sie, ob das DC-Ausgangskabel<br>sicher angeschlossen ist.                                                 | Überprüfen Sie erneut den DC-Ausgang auf<br>sicheren Kontakt.                                                            |
|                                                            | Überprüfen Sie, ob das DC-Ausgangskabel<br>unbeschädigt ist.                                                         | Bei Beschädigung tauschen Sie es umgehend<br>aus.                                                                        |
|                                                            | Überprüfen Sie, ob die Anzeige des<br>Anschlusses des Mikro-Wechselrichters auf<br>dem LED-Bildschirm leuchtet.      | Überprüfen Sie nochmals, ob die Anzeige des<br>Anschlusses des Mikro-Wechselrichters auf dem<br>LED-Bildschirm leuchtet. |
|                                                            | Alle oben genannten Punkte sind in<br>Ordnung, aber der NOAH 2000 kann immer<br>noch keinen normalen Strom ausgeben. | Wenden Sie sich an den Growatt-Kundendienst<br>für eine Reparatur.                                                       |

Service und Kontakt

Kontaktinformationen für den weltweiten Kundendienst finden Sie unter https://www.ginverter.com/support/contact.

### Shenzhen Growatt New Energy Co., Ltd.

4-13/F, Building A, Sino-German (Europe) Industrial Park,

Hangcheng Blvd, Bao'an District, Shenzhen, China

T +86 755 2747 1942

Eservice@ginverter.com Wwww.ginverter.com

17

![](_page_18_Picture_0.jpeg)

# Content

| DISCLAIMER | 19 |
|------------|----|
|------------|----|

| PACKING LIST |
|--------------|
|--------------|

| SPECIFICATION | 19 |
|---------------|----|
|---------------|----|

| SAFETY | GUIDELINES | 20 |
|--------|------------|----|
|--------|------------|----|

| Product Appearance |  | 21 |
|--------------------|--|----|
|--------------------|--|----|

| LED Panel and Buttons | 22 |
|-----------------------|----|
|-----------------------|----|

| STALLATION |
|------------|
|------------|

| Application 1: NOAH 2000 (×1) +Solar Mo | odule (×2) |
|-----------------------------------------|------------|
|-----------------------------------------|------------|

| Vall-Hung Installation |
|------------------------|
|------------------------|

| V TO START |
|------------|
|------------|

| 'ower On/Off |
|--------------|
|--------------|

| Арр |  |
|-----|--|
|-----|--|

| Cold-start |
|------------|
|------------|

| FAQ | 30 |
|-----|----|
|     |    |

| MALFUNCTION | . 31 |
|-------------|------|
|-------------|------|

![](_page_19_Figure_0.jpeg)

# Disclaimer

Please read the document carefully before you use the product to ensure that you completely understand the product and can correctly use it. After reading, please keep the document properly for future reference. If you use this product incorrectly, you risk significant injury to yourself or others, as well as product damage and property loss. Once you use this product, you are deemed to have understood, approved, and accepted all the terms and content of this document. Users promise to be responsible for their actions and all consequences arising therefrom. Growatt is not responsible for any damage caused by using the product not in accordance with the document.

![](_page_19_Picture_3.jpeg)

![](_page_19_Figure_4.jpeg)

1.NOAH 2000 Balcony Solar Storage

2.Documentations (Disclaimer & Warranty & Quick Start Guide & APP Guide)

**3.PV Input Extension Cable** 

4.DC Output Cable

5.Cable Locker

6.Fix-Bracket

7.H4 Withdrawal Tool

![](_page_19_Picture_12.jpeg)

| Basic Information       |                 |
|-------------------------|-----------------|
| Net Weight              | ≈23kg           |
| Dimensions(L*W*H)       | 406×235×270mm   |
| Wi-Fi                   | Supported       |
| Wi-Fi Working Frequency | 2400-2483.5MHz. |
| Max. Wi-Fi Output Power | 20.5 dBm.       |

|   | Wi-Fi Transmit Bandwidth          | 20/40MHz.                                                                     |
|---|-----------------------------------|-------------------------------------------------------------------------------|
|   | Bluetooth                         | Supported                                                                     |
|   | LED Display                       | Supported                                                                     |
|   | Ingress Protection                | IP66                                                                          |
|   | Input                             |                                                                               |
| _ | PV Input 1                        | 16-60V <del></del> ,26A,900W MAX                                              |
|   | PV Input 2                        | 16-60V <del></del> ,26A,900W MAX                                              |
|   | Total Input                       | 1800W MAX                                                                     |
|   | Output                            |                                                                               |
|   | DC Output                         | 40-50V,18A,800W MAX                                                           |
|   | Battery                           |                                                                               |
| _ | Capacity                          | 51.2V*40Ah(2048Wh)                                                            |
|   | Battery Type                      | LFP(Lithium Iron Phosphate)                                                   |
|   |                                   | High-Temperature Protection, Low-Temperature Protection, Over-Discharge       |
|   | Protection Types                  | Protection, Over-Charge Protection, Overload Protection, Short Circuit Protec |
|   |                                   | tion, Over-Current Protection                                                 |
|   | Operating Environment Temperature |                                                                               |
|   | Charge Temperature                | 0~45℃ / 32~113℉                                                               |
|   | Discharge Temperature             | <b>-20~45°C / -4~113°</b> F                                                   |
|   |                                   |                                                                               |

### EU Declaration of conformity

With the scope of EU directives:

. 2014/53/EU Radio Equipment Compatibility EC Council Directive (RED)

. 2014/35/EU Low Voltage Directive (LVD)

. 2014/30/EU Electromagnetic Compatibility Directive (EMC)

. 2011/65/EU RoHS Directive and its amendment Directive 2015/863/EU

. REACH Substances of Very High Concern(SVHC) for authorization published by European Chemicals Agency(ECHA) on-(EC) No 1907/2006 concerning the REACH EU Directive.

The Entire EU Declaration of Conformity can be found at https://www.ginverter.com/products/noah-2000-battery

Shenzhen Growatt Power Technology Co., Ltd confirms that the Growatt Portable Power Station and accessories described in this document are in compliance with the above mentioned.

Safety guidelines

Product Usage

- Do not place this product in high temperature environments or in fire. 1.
- Avoid exposing it to moisture or submerging it in liquids. 2.
- Do not use near strong electrostatic or magnetic fields. Such conditions may disable some protective features of the product, leadi 3. ng to severe malfunctions.
- Do not disassemble this product. Consult official channels for service or repair. Improper disassembly or reassembly may pose a ris 4. k of fire or personal injury.

- 5. When using this product, adhere strictly to the operational temperature range specified in the user manual. Excessive temperature s may cause fire or explosion; low temperatures can significantly reduce performance or cause the product to fail and cease function oning.
- 6. Do not place the product in unventilated areas during use.
- 7. Avoid causing a short circuit in the product with wires or other metal objects.
- 8. Ensure the product is not subjected to impact, drops, or severe vibration. Secure it during transport to prevent damage. If severely damaged, immediately turn off the power and cease using the product.
- 9. If the product accidentally falls into water, place it in a safe, open area and stay away from it until it is completely dry. Do not reuse a dried product; dispose of it properly as per the instructions in this document.
- 10. Growatt is not responsible for accidents or malfunctions caused by parts not provided by Growatt.
- 11. Clean the product only with a dry cloth.
- 12. Place it on a flat surface to prevent it from falling. If it topples over and is severely damaged, immediately turn it off; place the batte
  - ry in an open area, away from people and flammable materials, and dispose of it in accordance with local laws and regulations.
- 13. Keep out of reach of children and pets.
- 14. Electromagnetic fields inevitably generated during the use of power products may affect the normal functioning of implanted medi cal devices or personal medical devices, such as pacemakers, implanted cochlear implants, hearing aids, defibrillators, etc. If you u se such medical devices, consult their manufacturers for restrictions on using related equipment to ensure a safe distance is maint ained between the product and implanted medical devices (like pacemakers, cochlear implants, hearing aids, defibrillators, etc.) du ring operation.

### II. Storage and Maintenance

- 1. Store the NOAH 2000 out of children's reach. If a child accidentally swallows any parts, seek medical assistance immediately.
- 2. After using, if the machine indicates low battery, charge it before storage. Extended storage with low battery may damage the internal battery. If the battery is severely depleted and left idle for too long, it will enter a deep sleep mode. To awaken the battery
- from deep sleep, charge the machine.
- 3. Do not place the machine near heat sources, such as in direct sunlight inside a car, near fire, or beside a heater.
- 4. The storage environment for the machine should be dry. Do not place the machine in water or in potentially wet areas. To extend battery life for long-term storage, keep the battery level between 30% and 80%, and turn off the main switch for indoor storage. It is recommended to charge it to 80% every three months.
- 5. Do not air transport the machine if its battery level is above 30%.

### III. Disposal Guide

- Be sure to completely discharge the machine battery before placing the machine battery in the proper disposal location as per local rules and regulations. Batteries are hazardous chemicals and should not be disposed of in ordinary trash cans. Follow local laws and regulations for battery recycling and disposal.
- 2. If the product itself fails and the battery cannot be fully discharged, please do not dispose of the battery directly in the battery recycling box. Contact a professional battery recycling company for further processing.
- 3. Please dispose of overcharged batteries.

![](_page_21_Picture_23.jpeg)

# **5.1 Product Appearance**

![](_page_22_Picture_0.jpeg)

![](_page_22_Figure_1.jpeg)

### 1. LED Panel

2. Signal Antenna

5. PV Input Port 1

6. PV Input Port 2

3. Battery Expansion Port (Female)

4. Battery Expansion Port (Male)

![](_page_22_Figure_8.jpeg)

7. DC Output Port

8. Vent Valve

![](_page_22_Figure_11.jpeg)

Model Height Weight Length Width NOAH 2000 406mm 235mm 270mm

![](_page_22_Picture_13.jpeg)

![](_page_22_Picture_14.jpeg)

# **5.2 LED Panel and Buttons**

![](_page_22_Figure_16.jpeg)

![](_page_22_Picture_17.jpeg)

- Main Power Button: Short press for 1 second to turn on; long press for 3 seconds to turn off. 1.
- Solar Panel Connection Indicator: The icon lights up to indicate solar panel connection. When the PV input power is below 25W, the 2. icon flashes quickly; when it exceeds this value, the icon remains steadily lit.
- Micro-inverter Operation Indicator: The icon lights up to indicate that the NOAH 2000 is powering the micro-inverter. 3.
- IoT Button (WiFi-Bluetooth): 4.
  - a. Short press for 1 second, IOT icon blinks, indicating it's ready to connect.

![](_page_23_Figure_0.jpeg)

b. IOT icon stays on, indicating a successful connection.

c. Long press for 3 seconds to reset, IOT icon blinks.

- 5. IoT Indicator (WiFi-Bluetooth): The icon lights up to indicate successful network pairing.
- 6. Battery Level Indicator: Shows the percentage of battery charge, with one bar representing 0-25%. When the battery level is 0-10% and the entire system is in standby or discharging mode, the first indicator light on the left flashes quickly.

![](_page_23_Picture_5.jpeg)

2. When stacking three or more units, wall fixation is required to prevent tipping. A maximum of four units can be stacked.

3. Avoid direct sunlight on the product.

# 6.1 Application 1: NOAH 2000 (x1) + Solar Module (x2)

- 1. Connect DC Output Cable to NOAH 2000.
- 2. Attach PV Input Extension Cable to NOAH 2000.
- 3. Secure all cables with Cable Locker (Torque 1.5N·m).
- 4. Connect micro-inverter to NOAH 2000, then plug into household socket.
- 5. Connect solar panels to NOAH 2000.

![](_page_23_Figure_14.jpeg)

![](_page_23_Figure_15.jpeg)

# 6.2 Application 2: NOAH 2000 (x1) + Solar Module (x4)

- 1. Connect DC Output Cable to NOAH 2000.
- 2. Attach PV Input Extension Cable to NOAH 2000.

- 3. Secure all cables with Cable Locker (Torque 1.5N·m).
- 4. Connect micro-inverter to NOAH 2000, then plug into household socket.
- 5. Wiring solar panels with Y-Branch Solar Parallel Cable (sold separately), then connect to the NOAH 2000.

![](_page_24_Figure_4.jpeg)

![](_page_24_Figure_5.jpeg)

# 6.3 Application 3: NOAH 2000 (x2) + Solar Module (x4)

- 1. Connect DC Output Cable to NOAH 2000.
- 2. Attach PV Input Extension Cable to NOAH 2000.
- 3. Secure all cables with Cable Locker (Torque 1.5N·m).
- 4. Stack 2 units together.
- 5. Connect micro-inverter to NOAH 2000, then plug into household socket.
- 6. Connect solar panels to NOAH 2000.

![](_page_25_Figure_0.jpeg)

![](_page_25_Picture_1.jpeg)

![](_page_25_Figure_2.jpeg)

![](_page_25_Figure_3.jpeg)

![](_page_25_Figure_4.jpeg)

**Mounting Method** 

## 7.1 Floor Installation

NOAH 2000 supports stacked installation, with a recommended maximum of 4 units.

Fix-bracket can be used to enhance stability as follows:

- Install Fix-Bracket onto NOAH 2000 (Torque 1.5N·m). 1.
- Mark the wall after positioning NOAH 2000. 2.
- Drill holes(Φ12\*50mm) at the marked spots , and insert expansion plugs. 3.
- Secure NOAH 2000 to the wall (Torque 6.0N·m). 4.
- The stacking should appear as shown in the illustration. 5.

![](_page_26_Figure_0.jpeg)

# 7.2 Wall-Hung Installation

NOAH 2000 supports Wall-Hung to minimize the use of balcony floor space.

![](_page_26_Picture_3.jpeg)

\*This Wall-Hung bracket is sold separately.

![](_page_26_Picture_5.jpeg)

# 8.1 Power On/Off

Short press the main power button for 1 second to turn on; long press the main power button for 3 seconds to turn off.

![](_page_26_Picture_8.jpeg)

# 8.2 App

### **01. Installing the Solakon application**

# Download and install the "Solakon" smartphone app. Note: All app permissions must be granted in order to function properly (Bluetooth, Notifications, Location, etc.).

Solakon app

![](_page_27_Picture_5.jpeg)

**02.** Create an account

Click on "Create a new account", enter your first and last name + email address and click on "Create account". You will then receive a verification code via email. Enter this 6-digit code and click "Set up account" . In the next step, please enter your order number so that we can update your device with the appropriate firmware.

Note:

- If you cannot confirm a field, close the app and open it again.
- If you do not receive a verification code, please wait 5 minutes and try again. Also check your "spam folder".

![](_page_27_Picture_11.jpeg)

![](_page_27_Picture_12.jpeg)

![](_page_28_Picture_0.jpeg)

**O3.** Add device

In this step, set up the connection to your battery. This is the only way the performance data can be displayed in the app.

To start the setup you must be close to the battery. Then click "Add Device".

The app should now detect your battery and show it on the radar. Click on the battery and name it.

Note:

You need to give the app permission to use the Bluetooth connection.

- You must be in close proximity to the inverter to add it.
- Please ensure that the balcony power station is fully installed and the storage unit is switched on. Briefly press and hold the IoT button

| 14:28 | a (     | 0         | ) .    | I 🕆 🗖 |  |
|-------|---------|-----------|--------|-------|--|
|       |         |           |        |       |  |
|       |         |           |        |       |  |
|       | Keine G | eräte ver | fügbar |       |  |

| 14:28 🖪 🗾 🥑                       | ul ≎ ∎) |  |
|-----------------------------------|---------|--|
| Gerät hinzufügen                  |         |  |
| <section-header></section-header> |         |  |

![](_page_28_Picture_12.jpeg)

Select your WLAN network and enter the password of your WLAN router.

Note:

- If you cannot find your Wi-Fi network in the list, please check if your network supports 2.4 GHz. 5.0 GHz networks are not supported.
- If you still cannot find your network, reduce the distance between the inverter and the WLAN router.

![](_page_29_Picture_5.jpeg)

![](_page_29_Picture_6.jpeg)

04. Control and monitoring

On the "Start" screen you can view your performance data, your savings and your environmental data.

In addition, you can view the performance history of your balcony power plant in the statistics.

Note:

To be able to measure your savings, you must have a wireless router.

![](_page_29_Picture_12.jpeg)

![](_page_29_Picture_13.jpeg)

![](_page_30_Figure_0.jpeg)

# 8.3 Cold-Start

When the battery temperature is between -30°C and -20°C, connecting solar panels with photovoltaic input can automatically heat the battery to the working temperature, allowing the NOAH 2000 to function normally, thus enabling its use in low-temperature environments.

| Battery temperature                             | Remaining heating time/min |
|-------------------------------------------------|----------------------------|
| -30°C                                           | 83                         |
| -25°C                                           | 75                         |
| -20°C (Minimum allowable discharge temperature) | 65                         |
| -15°C                                           | 54                         |
| -10°C                                           | 42                         |
| -5°C                                            | 29                         |
| 0°C (Minimum allowable charging temperature)    | 15                         |
| 5°C                                             | 0                          |

### \*Note:

- 1. This estimated remaining heating time is calculated based on the maximum heating power (photovoltaic input power  $\geq$ 140W) and is for reference only. Actual results may vary. The heating function will stop when the battery temperature reaches 5° C.
- 2. Remaining heating time: The time required to heat from the current temperature to 5° C. For example, if the current temperature is -20° C, it takes 65 minutes to heat up to 5° C.
- If the NOAH 2000 is below 0° C and the photovoltaic input power is ≤140W, the photovoltaic energy is prioritized for battery heating.

### Q1:Does NOAH 2000 support simultaneous charging and discharging?

Yes, the input/output ports of NOAH 2000 are different, allowing simultaneous charging and discharging.

### Q2:Is it possible to charge NOAH 2000 with solar panels from other brands?

Yes, just meet the photovoltaic charging specifications of this product.

### Q3: How to store my NOAH 2000?

If long-term storage is required, please fully charge the machine, disconnect the photovoltaic connection, and then turn off the machine. Charge and discharge the product every 3 months: first discharge it to 20%, then charge it to 80%.

### Q4: Can one battery be connected to four solar panels?

Sure, you can purchase the Y-Branch Solar Parallel Cable to connect 4 solar panels.

### Q5: What is the waterproof performance of this device?

NOAH 2000 has an IP66 rating, making it suitable for outdoor use in challenging conditions, whether it's dusty environments or unexpected rain showers.

### Q6: How to monitor the electricity generation of NOAH 2000 Solar Balcony Storage system?

On the ShinePhone app, you can monitor solar power generation data and regulate the system's real-time output power.

### Q7: How does NOAH 2000 Solar Balcony Storage operate?

NOAH 2000 supports two working modes: Load First Mode and Battery First Mode. Users can set different working modes at different time periods as needed.

The system operates on a Load First mode by default, which prioritizes the use of photovoltaic power to power the load. If the photovoltaic energy generated is more than the system output power, the excess energy will be stored in the battery. Conversely, if the photovoltaic energy generated is less than the system output power, the battery will be discharged automatically to power the load along with the photovoltaic energy. The default system output power is set to 200W, but users can adjust this value to their preferred level within the app.

Battery First mode is a setting that prioritizes the use of photovoltaic power to charge the battery until it reaches its upper limit SOC, at which point the battery stops discharging. When the battery is fully charged and there is still photovoltaic energy, it will output according to the actual photovoltaic power.

![](_page_31_Figure_5.jpeg)

![](_page_31_Picture_6.jpeg)

### **10.1 Alert & Failure**

APP Displayed Fault Code

APP Displayed Fault Content

Solution

| A01 | Low Battery Voltage Alarm                 | Please charge promptly. If the problem persists after 2-3<br>hours of charging, contact Growatt Customer Service Center<br>for repair.                   |
|-----|-------------------------------------------|----------------------------------------------------------------------------------------------------|
| A02 | High Battery Voltage Alarm                | Turn off photovoltaic input and restart the product. If the issue continues after multiple attempts, contact Growatt Customer Service Center for repair. |
| A03 | Low Battery Charging<br>Temperature Alarm | Use in a warmer location or connect to photovoltaic input and wait before using.                                                                         |

| A04 | High Battery Charging<br>Temperature Alarm       | Shut down the product. After cooling for 2-3 hours, it can be reopened and should work normally.                                                     |
|-----|--------------------------------------------------|----------------------------------------------------------------------------------------------------|
| A05 | Low Battery Discharge<br>Temperature Alarm       | Use in a warmer location or connect to photovoltaic input and wait before using.                                                                     |
| A06 | High Battery Discharge<br>Temperature Alarm      | Shut down the product. After cooling for 2-3 hours, it can be reopened and should work normally.                                                     |
| A07 | Battery Overcharge Current<br>Alarm              | Restart the product. If the problem persists after multiple attempts, contact Growatt Customer Service Center for repair.                            |
| A08 | Battery Overdischarge<br>Current Alarm           | Restart the product. If the problem persists after multiple attempts, contact Growatt Customer Service Center for repair.                            |
| A09 | Communication Failure with<br>BMS                | Restart the product. If the problem persists after multiple attempts, contact Growatt Customer Service Center for repair.                            |
| A10 | Communication Failure with<br>MPPT               | Restart the product. If the problem persists after multiple attempts, contact Growatt Customer Service Center for repair.                            |
| F01 | PV1 Overvoltage Protection                       | Check if input conforms to photovoltaic charging specifications. Disconnect photovoltaic input or restart the product to resume normal operation.    |
| F02 | PV1 Overcurrent Protection                       | Check if input conforms to photovoltaic charging specifications. Disconnect photovoltaic input or restart the product to resume normal operation.    |
| F03 | PV1 Overtemperature<br>Protection                | Shut down the product. After cooling for 2-3 hours, it can be reopened and should work normally.                                                     |
| F04 | PV2 Overvoltage Protection                       | Check if input conforms to photovoltaic charging specifications. Turn off photovoltaic input to resume normal operation.                             |
| F05 | PV2 Overcurrent Protection                       | Check if input conforms to photovoltaic charging specifications. Disconnect photovoltaic input or restart the product to resume normal operation.    |
| F06 | PV2 Overtemperature<br>Protection                | Shut down the product. After cooling for 2-3 hours, it can be reopened and should work normally.                                                     |
| F07 | DC Output Low Voltage<br>Protection              | Restart the product. If the issue persists after multiple attempts, contact Growatt Customer Service Center for repair.                              |
| F08 | DC Output High Voltage<br>Protection             | Restart the product. If the issue persists after multiple attempts, contact Growatt Customer Service Center for repair.                              |
| F09 | Whole Unit Overtemperature                       | Shut down the product. After cooling for 2-3 hours, it can be reopened and should work normally.                                                     |
| F10 | DC Output Overload<br>Protection                 | Reduce the load to resume normal operation. Prolonged overload may damage the product.                                                               |
| F11 | Low Battery Voltage<br>Protection                | Please charge in time. If the problem persists after 2-3 hours of charging, contact Growatt Customer Service Center for repair.                      |
| F12 | High Battery Voltage<br>Protection               | Turn off photovoltaic input, restart the product. If the issue persists after multiple attempts, contact Growatt Customer Service Center for repair. |
| F13 | Low Battery Charging<br>Temperature Protection   | Use in a warmer location or wait after connecting to photovoltaic input before using.                                                                |
| F14 | High Battery Charging<br>Temperature Protection  | Shut down the product. After cooling for 2-3 hours, reopen and use normally.                                                                         |
| F15 | Low Battery Discharge<br>Temperature Protection  | Use in a warmer location or wait after connecting to photovoltaic input before using.                                                                |
| F16 | High Battery Discharge<br>Temperature Protection | Shut down the product. After cooling for 2-3 hours, reopen and use normally.                                                                         |
| F17 | Battery Overcharge Current                       | Restart the product. If the issue persists after multiple                                                                                            |

|     | Protection                                  | attempts, contact Growatt Customer Service Center for repair.                                                              |
|-----|---------------------------------------------|----------------------------------------------------------------------------------------------------|
| F18 | Battery Overdischarge<br>Current Protection | Restart the product. If the issue persists after multiple<br>attempts, contact Growatt Customer Service Center for repair. |
| F19 | Battery Error                               | Restart the product. If the issue persists after multiple attempts, contact Growatt Customer Service Center for repair.    |
| F20 | Battery Temperature<br>Sampling Anomaly     | Restart the product. If the issue persists after multiple<br>attempts, contact Growatt Customer Service Center for repair. |
| F21 | Battery Voltage Sampling<br>Anomaly         | Restart the product. If the issue persists after multiple<br>attempts, contact Growatt Customer Service Center for repair. |

# **10.2 Main Troubleshooting**

| Fault Phenomenon                    | Troubleshooting                                                               | Solution Strategy                                                            |
|-------------------------------------|-------------------------------------------------------------------------------|------------------------------------------------------------------------------|
|                                     | Check if the PV input extension cord is<br>properly connected.                | Recheck if the PV input interface is in good contact.                        |
| No PV Input in<br>NOAH 2000         | Check if the PV input extension cord is<br>intact.                            | If damaged, replace it promptly.                                             |
|                                     | Check if the PV connection indicator on the LED screen is lit.                | Recheck if the PV connection indicator on the LED screen is lit.             |
|                                     | All above are fine, but still no PV input in NOAH 2000.                       | Contact Growatt Customer Service Center for repair.                          |
| NOAH 2000 Cannot<br>Output Normally | Check if the DC output cable is properly<br>connected.                        | Recheck if the DC output interface is in good contact.                       |
|                                     | Check if the DC output cable is intact.                                       | If damaged, replace it promptly.                                             |
|                                     | Check if the micro-inverter connection<br>indicator on the LED screen is lit. | Recheck if the micro-inverter connection indicator on the LED screen is lit. |
|                                     | All above are fine, but NOAH 2000 still<br>cannot output normally.            | Contact Growatt Customer Service Center for<br>repair.                       |

## **Service & Contact**

Find contact info for worldwide after-sales service at https://www.ginverter.com/support/contact.

Shenzhen Growatt New Energy Co., Ltd.

4-13/F, Building A, Sino-German (Europe) Industrial Park,

Hangcheng Blvd, Bao'an District, Shenzhen, China

T +86 755 2747 1942

E service@ginverter.com

W www.ginverter.com

![](_page_34_Picture_3.jpeg)

# Bitte scannen Sie den QR-Code, um die App für Ihren Wechselrichter zu laden.

![](_page_35_Picture_2.jpeg)

![](_page_35_Picture_3.jpeg)

![](_page_35_Picture_4.jpeg)

![](_page_35_Picture_5.jpeg)

![](_page_35_Picture_6.jpeg)

![](_page_35_Picture_7.jpeg)

Solakon GmbH, Im Wacholder 6, 74523 Schwäbisch Hall

![](_page_35_Picture_9.jpeg)

![](_page_35_Picture_10.jpeg)